# 分 健 身 助 手 册

# 录

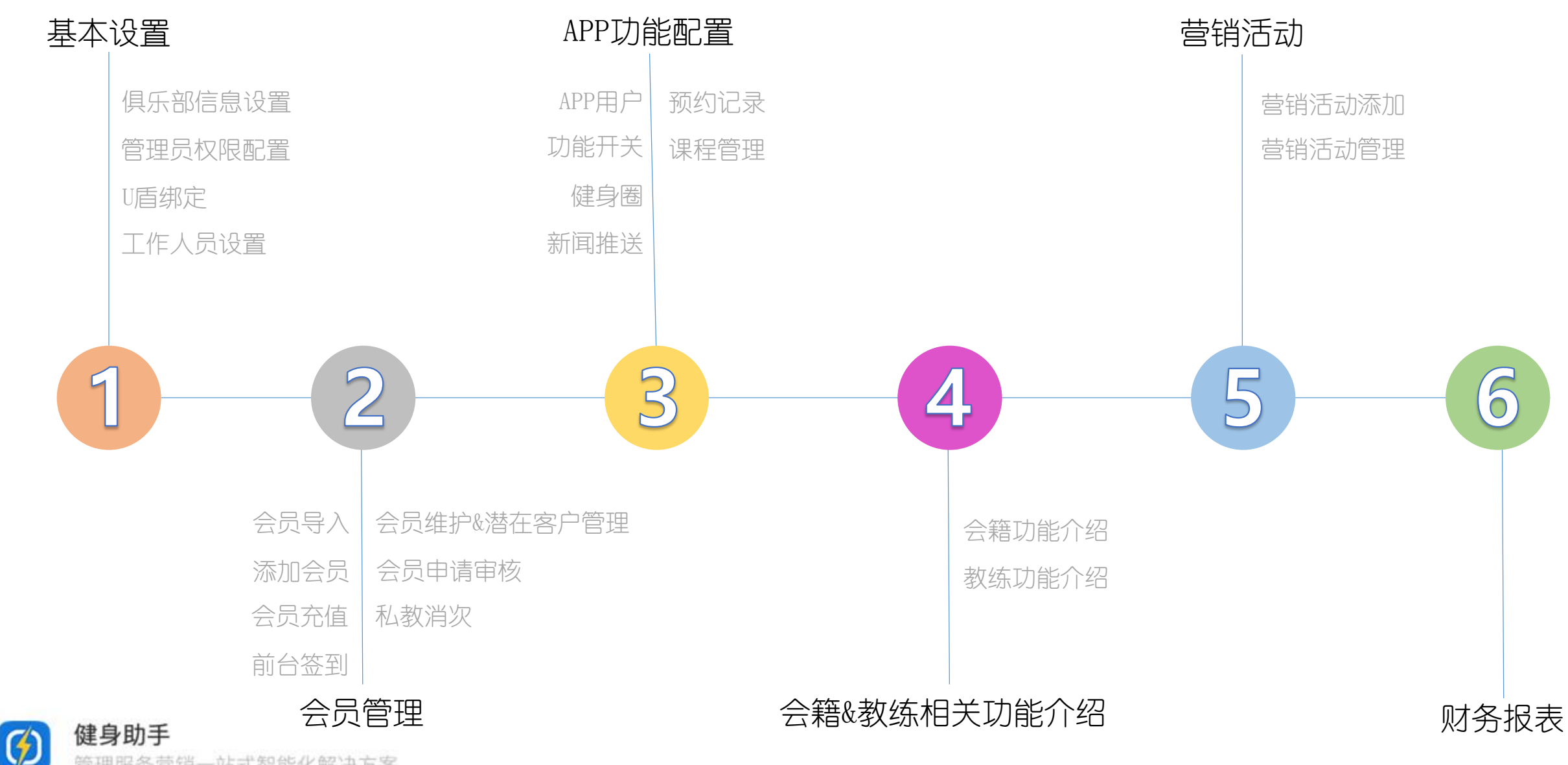

管理服务营销一站式智能化解决方案

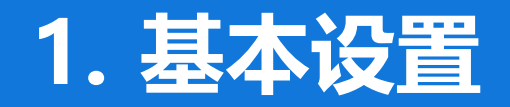

#### 本章节主要引导您完成初次使用管理系统的初始化配置,完成以下步骤后,就可以开始使用系统了

- 1.1 俱乐部基本信息设置
- 1.2 管理员及权限配置
- 1.3 U盾绑定
- 1.4 工作人员设置

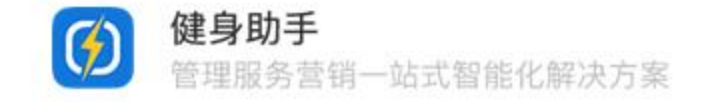

#### 1.1 俱乐部基本信息设置

# STEP1 登录管理后台

#### 使用由健身助手提供的账号来登录系统

推荐使用谷歌浏览器,登陆地址为: http://app.fitoneapp.com

#### 如果忘记密码,请联系我们。

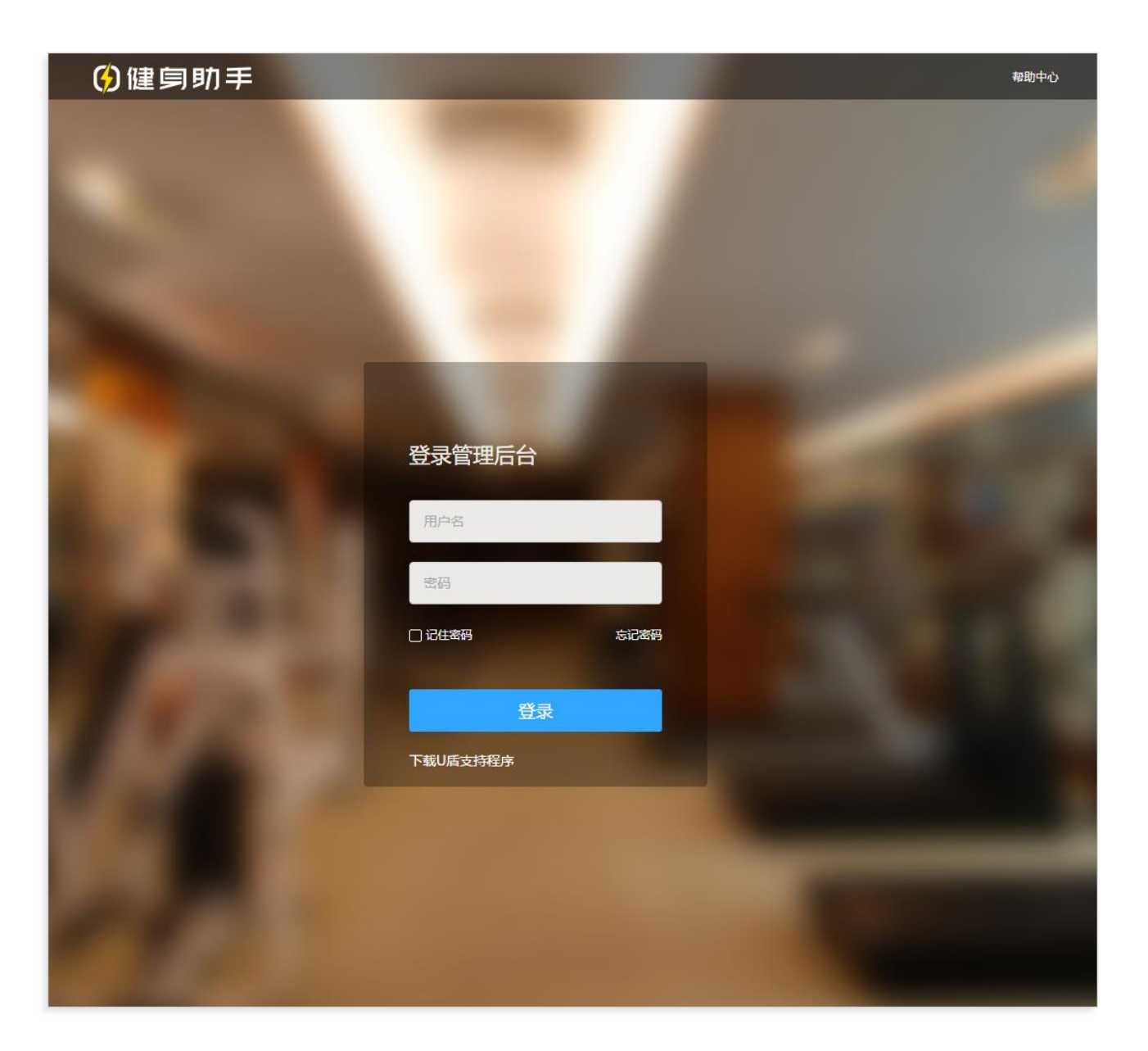

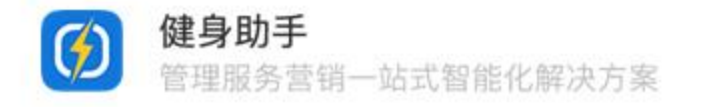

#### 1.1 俱乐部基本信息设置

# STEP2 打开系统设置

登录成功后,即可进入到后台管理系统的主页

点击"系统设置",可设置俱乐部的基本信息

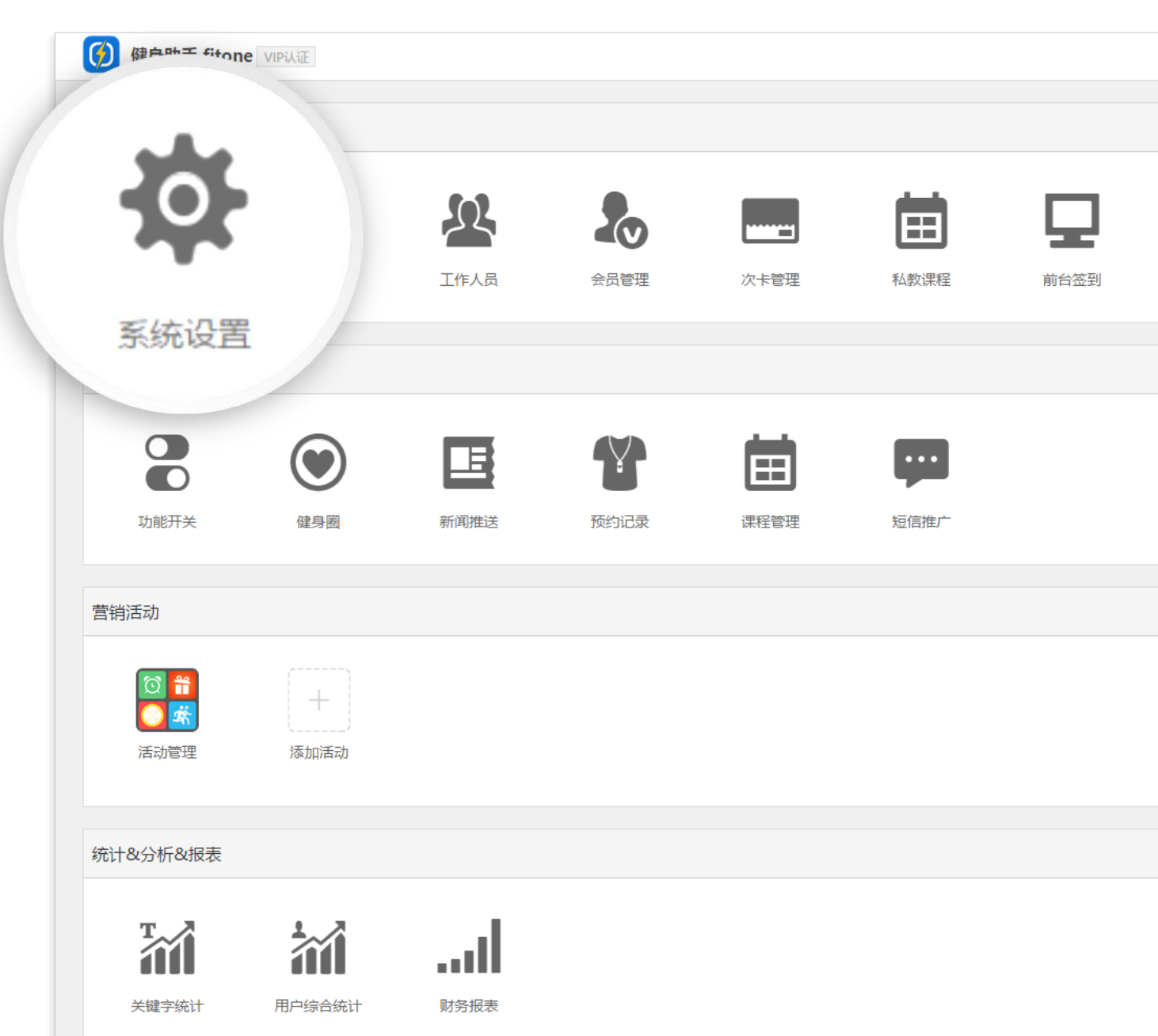

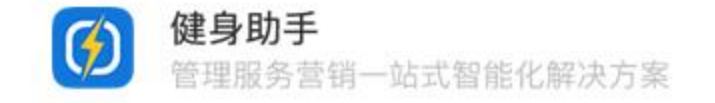

# STEP3 设置俱乐部基本信息

#### 在系统设置中,点击俱乐部信息设置在弹出窗中跟随引导依次填写即可。 界面中还有其他这些设置项,请全部浏览并进行相应的设置,以便管理您的俱乐部 "签到设置"中,请在"会员卡刷卡位数"中输入会员卡卡号位数,如俱乐部会员卡卡号为0001,则输入 **"4**"

基础设置

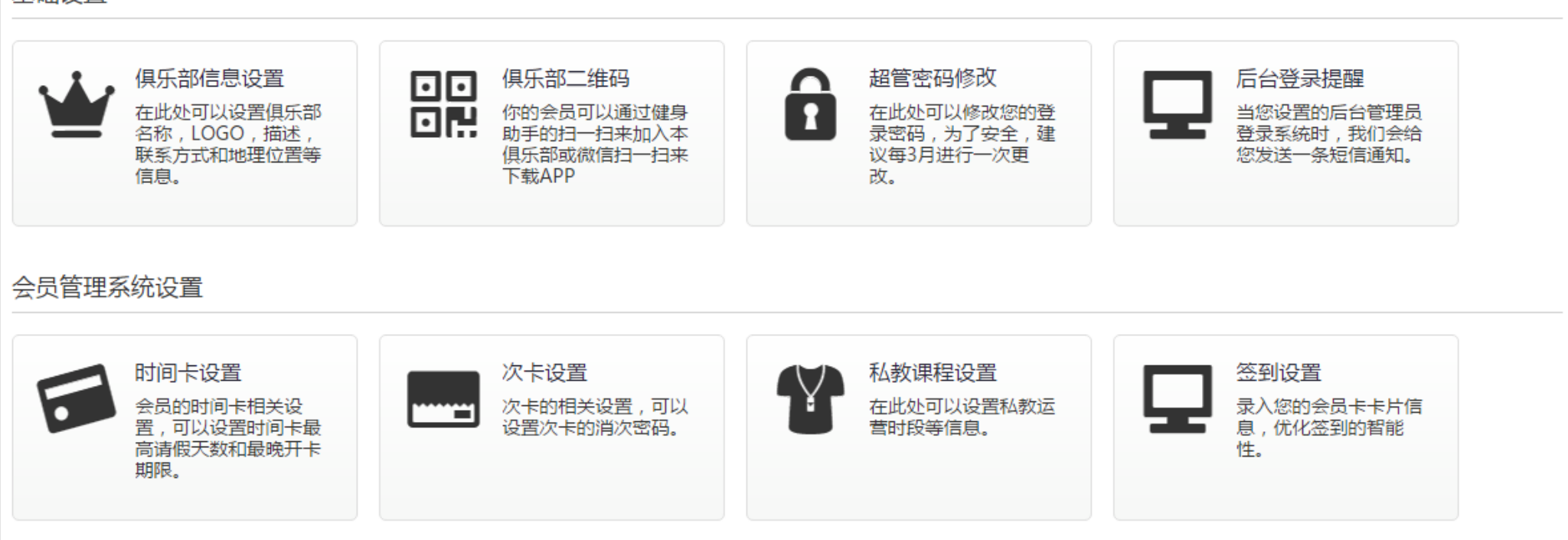

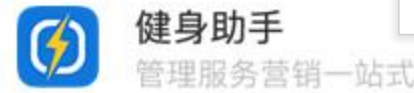

#### 1.2 管理人员及权限配置

# STEP1 后台管理员设置

#### 在系统设置中,切换"后台管理员设置"页签, 即可开始设置后台管理员。

#### 什么是后台管理员?

此处设置的后台管理员可使用手机号及密码登录后台,登录后只能使用您设置的权限内的功能。

| 🧭 健身助手 | <b>₣ fitone</b> |                               |
|--------|-----------------|-------------------------------|
| 🔅 设置   | ? 帮助            |                               |
| 系统设置   | 后台管理的           | 员设置                           |
| 添加管理员  |                 |                               |
| 姓名     | 手机号             | 权限                            |
| 财务小吴   | 1360000002      | 【会员管理】,【会员申请审核】,【会员充值】,【财务报表】 |
| 前台小李   | 1360000001      | 【会员管理】,【添加会员】,【前台签到】          |
| 前台小张   | 1360000000      | 【会员管理】,【添加会员】,【前台签到】          |

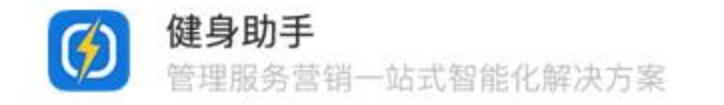

#### 1.2 管理人员及权限配置

#### STEP2 添加管理员

# 点击上方"后台管理员设置"标签,进入"添加管理员"界面,开始配置后台管理员。为不同的管理员配置不同的权限

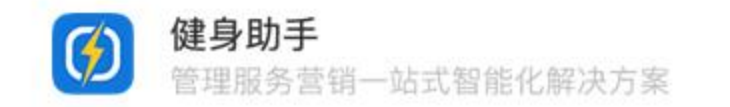

| (夕) 健身即 | <b></b> 力手 fitone |    |             |      | 当前登录用户: , 退出登录 |
|---------|-------------------|----|-------------|------|----------------|
| 🔅 设置    | ③ 帮助              |    |             |      | 5 返回           |
|         |                   |    |             |      |                |
| 添加      | n管理员              |    |             |      |                |
|         | 手机号               | 1  | 汉限          | 创建时间 | 操作             |
|         | _                 |    | 暂无数据        |      |                |
|         | +                 |    |             |      | < 1 / 6 > →    |
|         | 新建                |    |             |      |                |
|         |                   |    |             |      |                |
|         | 管理员姓名             | 11 | <b>校手机号</b> | 登录密码 |                |
|         | 게만나며내             |    | 000001111   | 125  |                |
|         | 编辑权限              |    |             |      |                |
|         | 管理系统              |    | APP功能       |      |                |
|         | <b>口</b> App用户    |    | 🖁 功能开关      |      |                |
|         | 🚴 会员管理            | ۵  | ● 健身圈       |      |                |
|         | 添加会员              |    | ■ 新闻推送      |      |                |
|         | 编辑会员              |    |             |      |                |
|         | 会员申请审核            | D  | 11 顶约记录     | U    |                |
|         | 会员导入              |    | 苗 课程管理      | D    |                |
|         | 会员充值              |    | 🦉 商城        |      |                |
|         | 🚇 工作人员            | D  |             |      |                |
|         | 約纮管理              |    |             | -    |                |

苦拙活动

- 金錐管理

1.3 U盾绑定

# STEP1 下载支持程序

# 在需要登录健身助手管理后台的电脑上,打开健身助手后台登录页面 http://app.fitoneapp.com

点击"下载U盾支持程序"按钮,根据页面提示, 下载并安装U盾支持程序

U盾支持程序暂不支持Mac系统

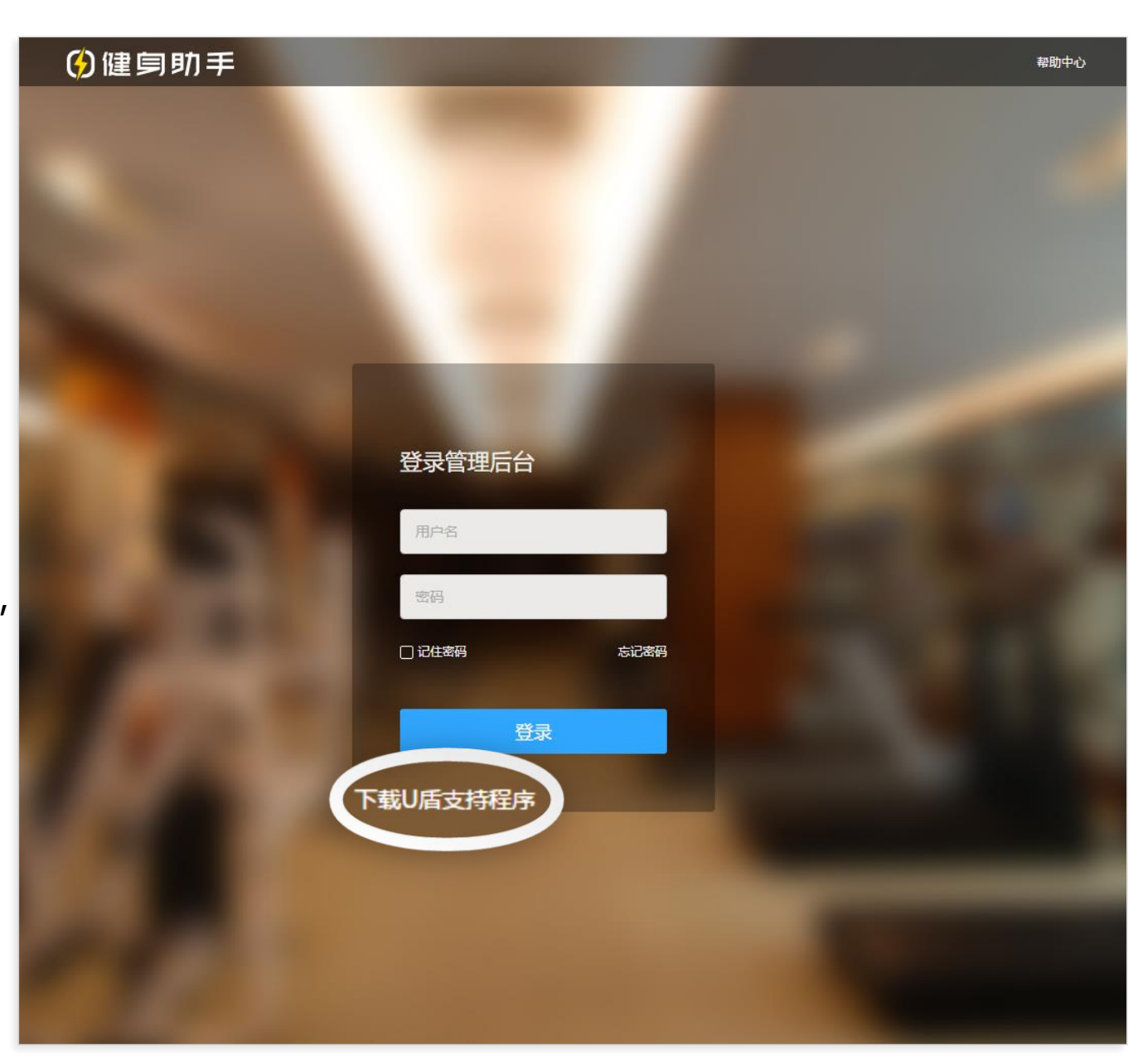

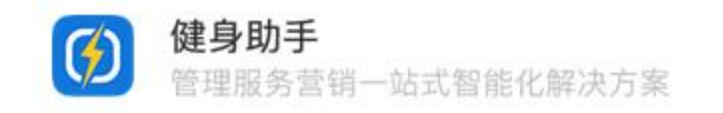

1.3 U盾绑定

# STEP2 打开系统设置

进入到后台管理系统的主页,点击"系统设置"

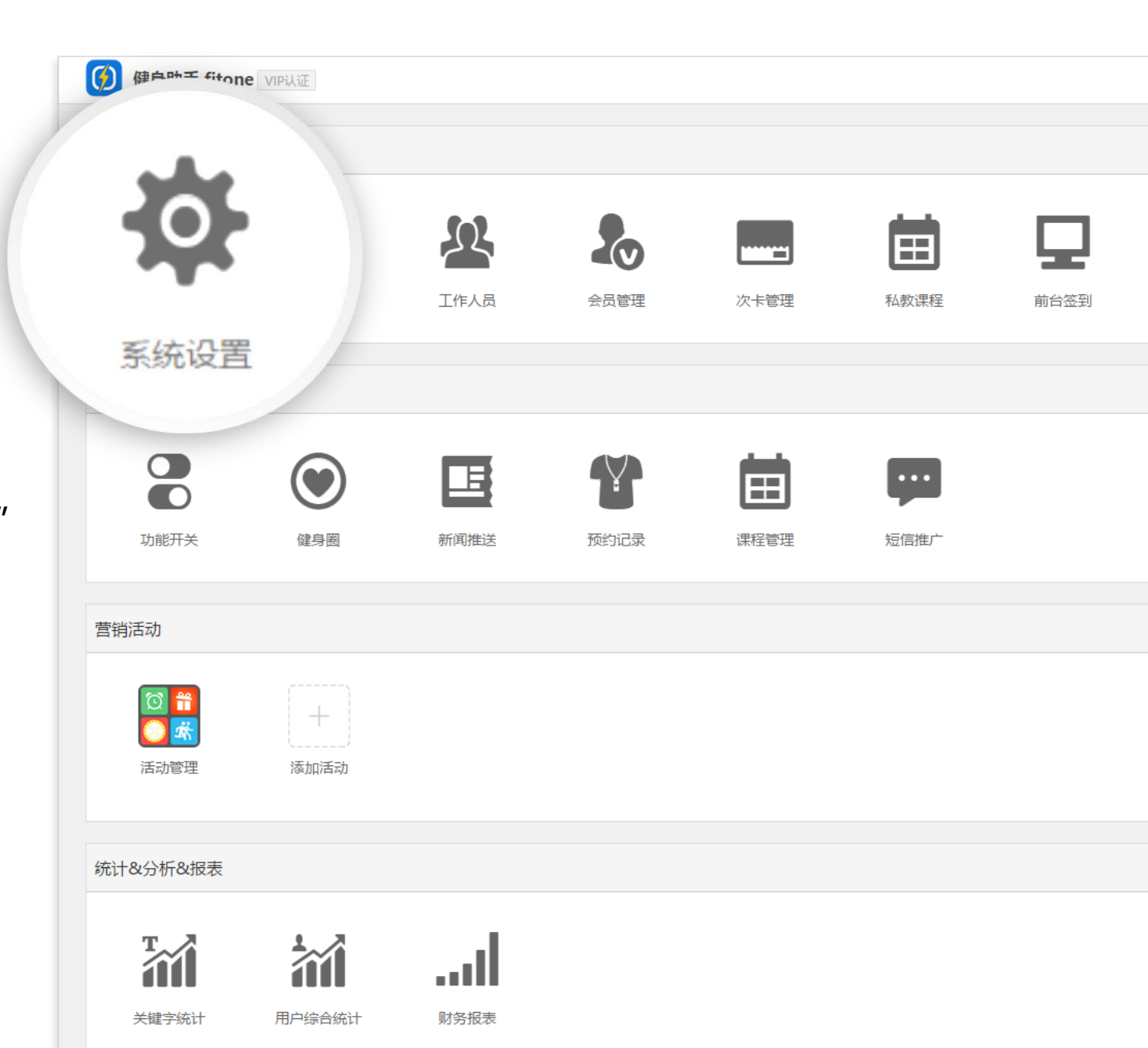

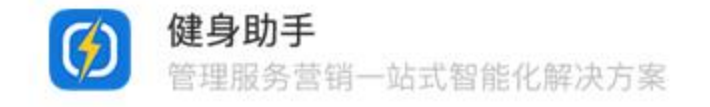

1.3 U盾绑定

# STEP3 添加U盾

- 点击上方"后台管理员设置"标签,进入 "后台管理员设置"界面
- ② 插入一个新的U盾后,找到需要绑定该U盾的 管理员,点击其对应的"绑定U盾"按钮
- ③ 系统将自动读取该U盾,在"解绑密码"一 栏中输入的密码将被用于U盾的解绑

请务必牢记该密码

| 🚺 健身  | 動手 fitone   |                               |       |      | 当前登录       | 用户:,退出 | :登录    |
|-------|-------------|-------------------------------|-------|------|------------|--------|--------|
| 🔅 设置  | ? 帮助        |                               |       |      |            | ŧ      | 返回     |
| 系统设置  | 后台管理员设      | 置                             |       |      |            |        |        |
| 添加管理员 |             |                               |       |      |            |        |        |
| 姓名    | 登录账号        | 权限                            |       | FF . | 创建时间       | 操作     | F      |
| -     | fitoneclub  | 超管权限,可管理全部功能                  | 绑     | 全U盾  | -06-27     | 修改會    | 邵      |
| 财务小吴  | 1360000002  | 【会员管理】,【会员申请审核】,【会员充值】,【财务报表】 | STR   |      | 2016-06-23 | 编辑     | 删除     |
| 前台小李  | 13600000001 | 【会员管理】,【添加会员】,【前台签到】          | 绑罚    | し盾   | 2016-06-23 | 编辑     | 删除     |
| 前台小部  | 1360000000  | 【全县德碑】 【沃加全县】 【新会体到】          | 6±17= | 211氏 | 2010-00-22 | 仲担     | ntira. |
| 郑定    | U盾          |                               |       |      |            |        | ×      |
|       |             |                               |       |      |            |        |        |
|       | 0)          | 目D 6.                         |       |      |            |        |        |
|       | 解網          | 密码 123456                     |       |      |            |        |        |
|       |             | 此密码解绑的时候需要使用                  |       |      |            |        |        |
|       |             |                               |       |      |            |        |        |

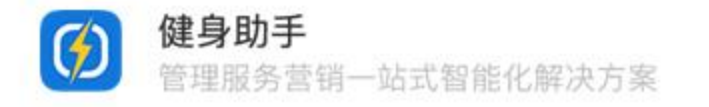

1.3 解绑U盾

#### 解绑U盾

- 点击上方"后台管理员设置"标签,进入 "添加管理员"界面
- ② 找到所需解绑U盾的管理员,点击其对应的"解绑U盾"按钮
- ③ 在弹窗中输入该U盾对应的解绑密码,即 可完成解绑

如果忘记密码,请及时联系我们

| 🕖 健兵  | 動手 fitone   |                               |      |   | 当前登录用      | 用户: , 退出登录  |
|-------|-------------|-------------------------------|------|---|------------|-------------|
| 🔅 设置  | ? 帮助        |                               |      |   |            | <b>与</b> 返回 |
| 系统设置  | 后台管理员设      | 置                             |      |   |            |             |
| 添加管理员 |             |                               |      |   |            |             |
| 姓名    | 登录账号        | 权限                            | U盾   |   | 创建时间       | 操作          |
| -     | fitoneclub  | 超管权限,可管理全部功能                  | 解绑U  | 盾 | 6-06-27    | 修改密码        |
| 财务小吴  | 1360000002  | 【会员管理】,【会员申请审核】,【会员充值】,【财务报表】 | 绑定U盾 | - | 2016-06-23 | 编辑 删除       |
| 前台小李  | 1360000001  | 【会员管理】,【添加会员】,【前台签到】          | 绑定U盾 |   | 2016-06-23 | 编辑 删除       |
| 前台小张  | 13600000000 | 【会员管理】,【添加会员】,【前台签到】          | 绑定U盾 |   | 2016-06-23 | 编辑 删除       |
|       |             | fitone.hw.okapp.cc 显示:        |      | × | < <        | 1 / 1 > →   |
|       |             | 请输入绑定U盾时填写的密码                 |      |   |            |             |
|       |             |                               |      | ] |            |             |
|       |             | □ 禁止此页再显示对话框。                 |      |   |            |             |
|       |             |                               |      |   |            |             |
|       |             | 确定                            | 取消   | ] |            |             |
|       |             |                               |      |   |            |             |

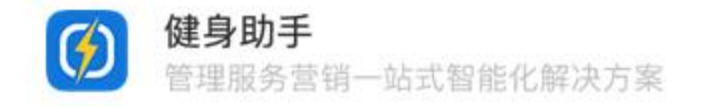

1.3 工作人员设置

# STEP1 工作人员设置

进入后台首页,点击"工作人员"按钮,配置 俱乐部工作人员

小提示

在使用该项功能前,建议俱乐部内的工作人员 (教练、会籍、前台)先下载APP并加入俱乐 部,这样可以方便您后续的设置。

| 🧭 健身助手 fitone      | VIP认证    |          |      |      |      | 当前登录用户: , 退出登录 |
|--------------------|----------|----------|------|------|------|----------------|
| 会员管理:健身助手 f        | fitone   |          |      |      |      |                |
| 京統设置               |          | 25       | 1    | 私教课程 | 前台签到 |                |
| APP管理              |          | T/5 / D  |      |      |      |                |
|                    | ۲        | 上作人员     | Ħ    |      |      |                |
| 切能开关               | 健身圈      | 新闻推动双约记录 | 课程管理 | 短信准厂 |      |                |
| 营销活动               |          |          |      |      |      |                |
| ○ 常<br>○ 紫<br>活动管理 | (十) 添加活动 |          |      |      |      |                |
|                    |          |          |      |      |      |                |
| 统计&分析&报表           |          |          |      |      |      |                |
|                    |          |          |      |      |      |                |
| 关键字统计              | 用户综合统计   | 财务报表     |      |      |      |                |
|                    |          |          |      |      |      |                |

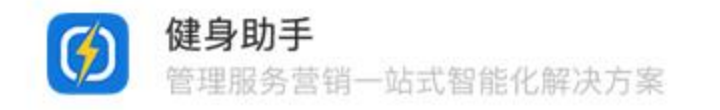

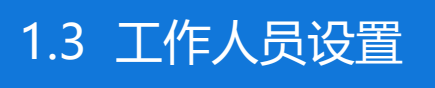

# STEP2 设置教练

① 点击"添加教练"按钮开始添加教练。

添加教练

② 在弹窗中输入教练的基本信息

| 添加教练     |                |
|----------|----------------|
| 姓名       | 先教练            |
| 照片       | 上传图片           |
|          |                |
| 擅长       | 端約:梁           |
| 介绍       | 道伍军人           |
| 鄉定APP用户: | <u>走击选择周</u> 户 |
|          |                |
|          |                |
|          | 取》所 ehuiz      |

③ **重点**:建议点击"点击选择用户",为这个教练绑定一个用户,这样,教练就可以在手机上使用排课管理和私教消课的功能

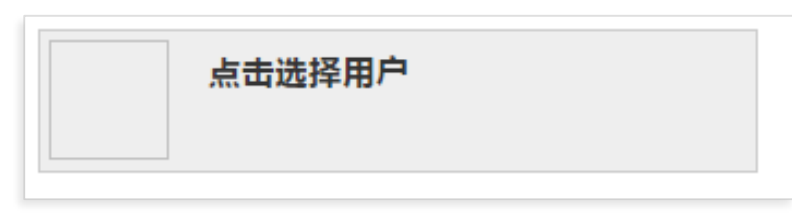

如果当前教练还没有下载APP加入俱乐部,可以 先添加教练信息,等待教练下载APP并加入俱乐 部后,再次使用该功能选择到该教练。

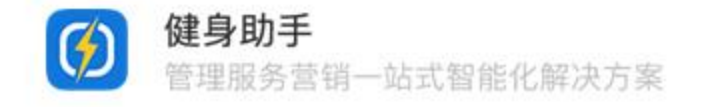

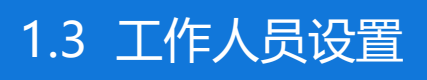

| 🦉 工作人员管理       |     | 🤽 工作人员管 | œ         |          |      |  |
|----------------|-----|---------|-----------|----------|------|--|
| 教练管理 会籍管理 前台管理 |     | 教练管理    | 会籍管理 前台管理 |          |      |  |
| 添加前台姓名         | 搜索  | 添加会籍    | 姓名        | 搜索       |      |  |
| 姓名             | 手机号 | 姓名      | 会员数量      | 本月新增会员数量 | 绑定用户 |  |
|                |     | 小张      | 2         | 2        | 小时代3 |  |
|                |     |         |           |          |      |  |

# STEP3 设置会籍与前台

会籍和前台的设置方法与教练相同,切换到对应的页签就可以设置。

#### 会籍和前台也同样建议绑定APP用户。

当会籍绑定APP账号后,可在APP端使用会员维护等功能,并且在会员生日、会员到场健身等时候,手机端会收到提醒,绑定方式与教练绑定APP用户的方式相同。前台绑定APP用户后,可以参与私教消课的三方认证。

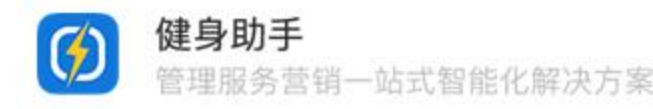

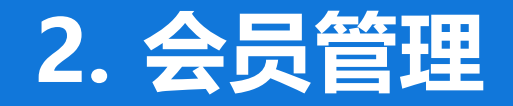

本章节主要介绍会员相关功能,了解这些功能便可以让健身助手开始协助您进行俱乐部日常管理了

- 2.1 会员导入 2.5 会员维护&潜在客户管理
- 2.2 添加会员 2.6 会员申请审核
- 2.3 会员充值 2.7 私教消次

2.4 前台签到

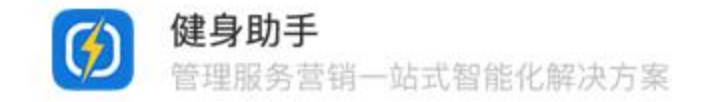

#### 2.1 会员导入

进入会员管理

#### 进入后台首页,点击"会员管理"按钮,进入 会员管理模块

| _                                              |                                                                                                    |             |      |      |      |                |
|------------------------------------------------|----------------------------------------------------------------------------------------------------|-------------|------|------|------|----------------|
| 🧭 健身助手 fitone                                  | e VIP认证                                                                                                    |             |      |      |      | 当前登录用户: , 退出登录 |
| 会员管理:健身助手                                      | fitone                                                                                                    |             |      |      |      |                |
| 系统设置                                           | APP用户                                                                                                    |             | V    | 教课程  | 前台签到 |                |
| APP管理                                          |                                                                                                    |             |      |      |      |                |
|                                                | ۲                                                                                                    | 会员          | 管理   | Ţ.   |      |                |
| 功能开关                                           | 健身圈                                                                                                    | 新闻推送 Desarc | 课程管理 | 短信推广 |      |                |
| 营销活动                                           |                                                                                                    |             |      |      |      |                |
| <ul><li>○ 第</li><li>○ 素</li><li>活动管理</li></ul> | (十) 添加活动                                                                                                    |             |      |      |      |                |
| 统计&分析&报表                                       |                                                                                                    |             |      |      |      |                |
| 关键字统计                                          | (市内) 前日 (市内) 前日 (市内) (市内) (市内) (市内) (市内) (市内) (市内) (市内) | <b></b>     |      |      |      |                |
|                                                |                                                                                                    |             |      |      |      |                |

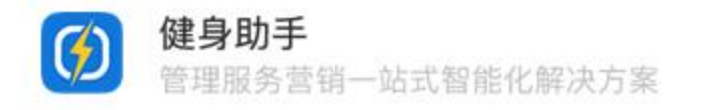

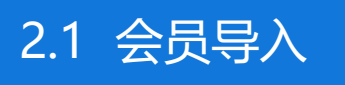

# 会员导入

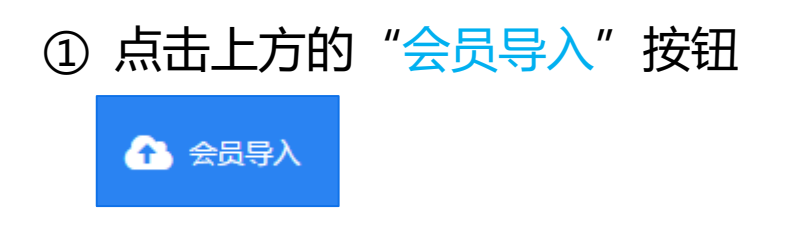

② 在弹窗中点击"下载模板"按钮,将会员 信息按照所下载的Excel表格中的格式填写

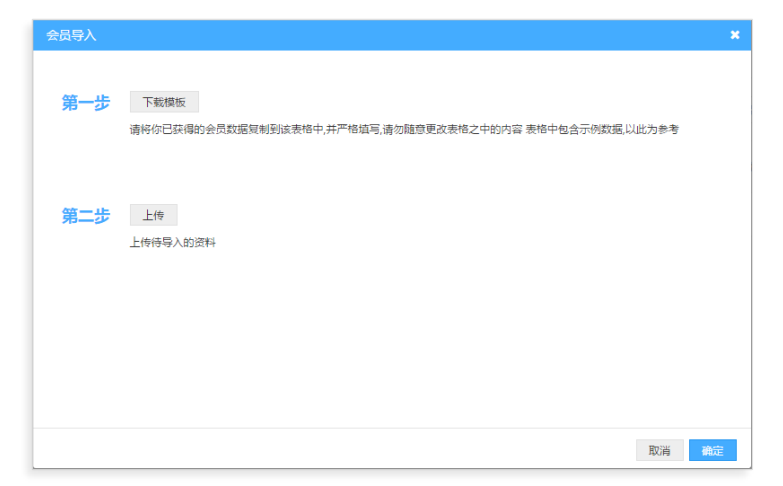

- ③ 请务必按照表格中示例数据的格式填写, 其中会员卡号、会员姓名、手机号码为必 填项,若有任何一项未填写,则会导入失 败
- ④ 完成表格填写后,点击"上传"按钮,上 传表格。

如有疑问,请联系我们

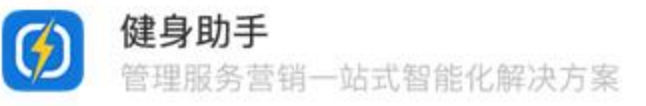

2.2 添加会员

# 添加会员

进入"会员管理"页面,点击上方的"添加会员"按钮

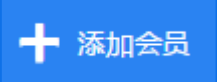

- ② 根据提示,填入相应内容。
- ③ 若添加会员后需对会员进行时间卡或次卡充值, 请点击"完成创建并充值"按钮;若无需充值, 则点击"确定"按钮即可

| 添加会员    |                             | × |
|---------|-----------------------------|---|
| * 手机号码  | 13600001111                 | Â |
| * 姓名    | 张小明                         |   |
| * 性别    | 男 ▼                         |   |
| 会员卡类型   | 金卡<br>请输入:次卡、月卡、年卡、金卡等健身卡型号 |   |
| 会员卡号    | 00001 自动生成                  |   |
| 照片      | 上传图片 摄像头拍照                  |   |
| 生日      | 1980/01/01                  |   |
| 身份证号    |                             |   |
| 家庭住址    |                             |   |
| 所属会籍    | 点击选择用户                      |   |
| 绑定APP用户 | 点击选择用户                      | • |
|         | 取消 确定 完成创建并充值               |   |

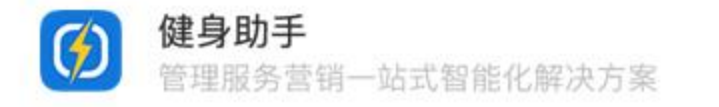

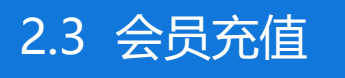

会员充值

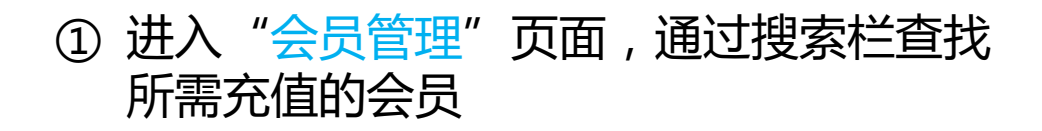

| 会员姓名 | 手机号 | APP用户 | 会员卡号 | 会员类型 | 所居会籍 | 所有性别 | • | 搜索 |
|------|-----|-------|------|------|------|------|---|----|
|      |     |       |      |      |      |      |   |    |

② 找到相应会员后,点击该会员所需充值的 卡种

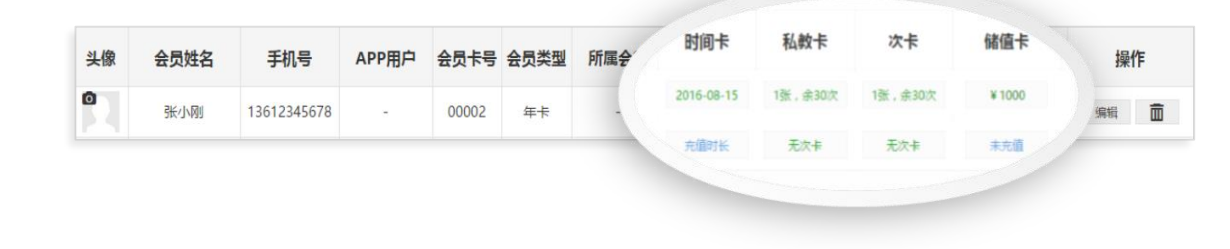

③ 在弹窗中点击"充值"按钮,输入相应信息即 可完成充值;如需请假,则在时间卡充值页面 中点击"请假"即可

| 时间卡                             |      |    |     |           |
|---------------------------------|------|----|-----|-----------|
| <b>总天数 剥余天数 到期时间</b><br>0 0 未开卡 |      |    |     |           |
| 充值请假                            |      |    |     |           |
| 充值记录 请假记录<br>充值时间               | 充值额度 | 会箱 | 操作人 | 备注        |
|                                 | 暂无数据 |    |     |           |
|                                 |      |    | < < | 1 / 0 > · |
|                                 |      |    |     |           |
|                                 |      |    |     |           |
|                                 |      |    |     |           |
|                                 |      |    |     | 确         |

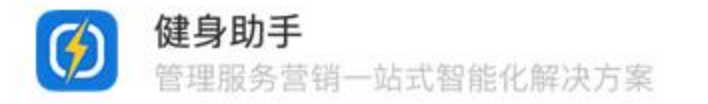

进入会员管理

2.4 前台签到

# 进入后台首页,点击"前台签到"按钮,进入前台签到模块

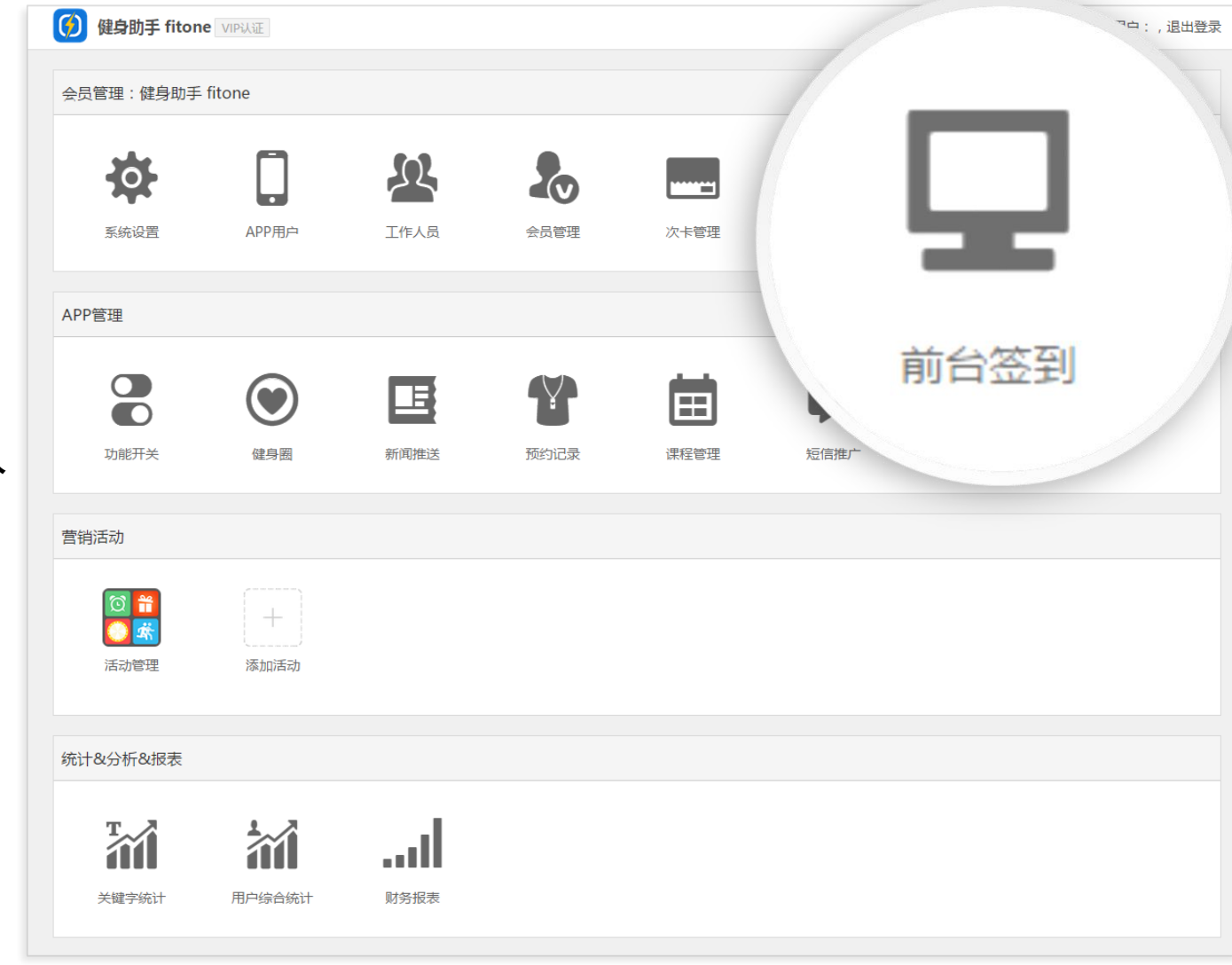

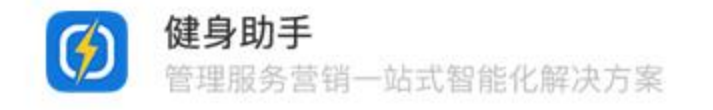

2.4 前台签到

前台签到概述

#### 前台签到页面有多项功能,包括"会员签 到"、"手环借出"、"代签到"、"课程 播报"等多项功能

| 日前                 | ·签到 器 签到                                                        | 二维码 📃 前台大屏幕 🗸                                   | 会员申请审核 📀 帮助                                                                                                    |            |                           |      |         | <b>5</b> 返回 |  |  |  |  |
|--------------------|-----------------------------------------------------------------|-------------------------------------------------|----------------------------------------------------------------------------------------------------|------------|---------------------------|------|---------|-------------|--|--|--|--|
| 未归还                | 未归还的手环 輸入序号 回车归还 13600001111 代签到 今日签到人数:1 人 今日签退人数:0 人<br>20 10 |                                                 |                                                                                                    |            |                           |      |         |             |  |  |  |  |
| 课程播<br>10:20<br>操课 | 报 🖸<br>0<br>: 动感单车                                              | <b>11:00</b><br>操课:团体操课                         |                                                                                                    |            |                           |      |         |             |  |  |  |  |
| 姓名                 | ŧ                                                               | 印 一 一 一 一 一 一 一 一 一 一 一 一 一 一 一 一 一 一 一         | 到 年/月/日                                                                                                    | 搜究         | <u> </u>                  |      |         |             |  |  |  |  |
| 姓名                 | 照片                                                              | 会员信息                                            | 会员类型                                                                                                    | 上次签到时间     | 签到/签退时间                   | 私教次数 | 入场状态    | 操作          |  |  |  |  |
| 张小明                | R                                                               | 性别:男<br>生日:1980-01-01<br>电话:13600001111<br>备注:无 | 类型:金卡<br>卡号:00001<br>到期:2017-01-17 10:24<br>会籍:未设置<br>次卡:无次卡<br>财务审核状态:未通过                                              | 2016-06-28 | 到 2016-06-28 10:27<br>退 - | 0/0  | 确认入场(9) | 借出手环        |  |  |  |  |
| 包子                 |                                                                 | 性别:男<br>生日:未设置<br>电话:18200299802<br>备注:无        | <ul> <li>类型:</li> <li>卡号: 201606281798</li> <li>到期:未充值充值</li> <li>会籍:未设置</li> <li>次卡:无次卡</li> <li>财务审核状态:未通过</li> </ul> | -          | 到 2016-06-28 10:27<br>退 - | 0/0  | 已入场     | 信出手环        |  |  |  |  |
| 小明                 |                                                                 | 性别:男<br>生日:2016-06-21<br>电话:15680625030<br>备注:无 | <ul> <li>类型:</li> <li>卡号:</li> <li>到期:未开卡</li> <li>会籍:未设置</li> <li>次卡:1张,余10次</li> <li>财务审核状态:未通过</li> </ul>            | 2016-06-16 | 到 2016-06-28 10:18<br>退 - | 0/0  | 已入场     | 归还10号手环     |  |  |  |  |

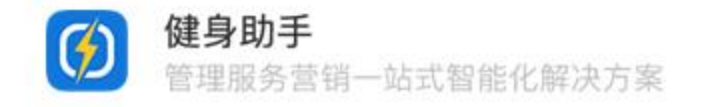

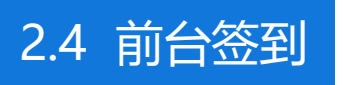

# 前台签到&代签到

① 会员来到前台签到时,可直接刷卡或扫描健身助手 ③ 若会员忘记携带会员卡或手机,可由前台在页面上 app上的二维码,完成后该会员将显示在签到栏上 方并有绿框标识;

| 张小明 | 住别:男<br>生日:1980-01-01<br>电话:13600001111<br>备往:无 | 樊型:金卡<br>卡号:00001<br>到期:2017-01-17 10:24<br>会籍:未设置<br>次卡:元次卡<br>財务室核状态:未通过 | 2016-06-28 | 氦 2016-06-28 10:27<br>麗 - | 0/0 | 确认入场(9) | 備出手环 |
|-----|-------------------------------------------------|----------------------------------------------------------------------------|------------|---------------------------|-----|---------|------|
|-----|-------------------------------------------------|----------------------------------------------------------------------------|------------|---------------------------|-----|---------|------|

方的"代签到栏"中输入会员卡号或手机号,确认 无误后可签到入场

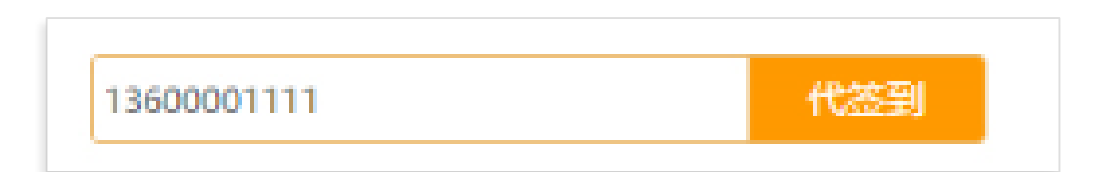

#### ② 若该会员时间卡已到期,则将会有红框提醒

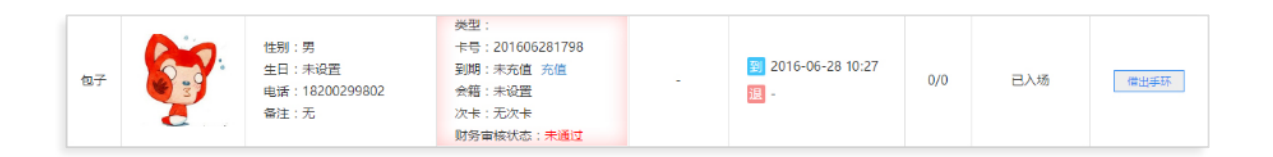

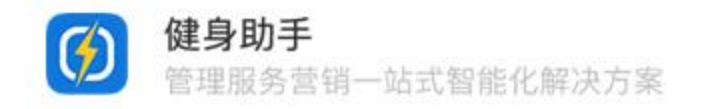

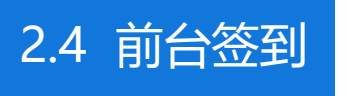

借还手环

健身助手

管理服务营销一站式智能化解决方案

4

|              | 住别:男                                    | 类型:金卡<br>卡号:00001                                     |            |                           |     |         |      | 9 | 该四 |
|--------------|-----------------------------------------|-------------------------------------------------------|------------|---------------------------|-----|---------|------|---|----|
| 张小明          | 生日:1980-01-01<br>电话:13600001111<br>备注:无 | 到期:2017-01-17 10:24<br>会籍:未设置<br>次卡:无次卡<br>财务宣核状态:未通过 | 2016-06-28 | 到 2016-06-28 10:27<br>圓 - | 0/0 | 确认入场(9) | 備出手环 |   | 环  |
| ② 在弹         | ·<br>窗中输                                | \借出的手                                                 | □环号        | - , 点击                    | "确: | き" ノ    | 后即可  |   | *  |
| 成功           | ]借出手珥                                   | 不                                                     |            |                           |     |         |      |   |    |
| 借出手环         | 0                                       |                                                       |            | ×                         |     |         |      |   |    |
|              | <b>.</b>                                |                                                       | 10         |                           |     |         |      | 4 | 若  |
| Ser.         | .0                                      |                                                       |            |                           |     |         |      |   |    |
|              |                                         | 请将10                                                  | 号手环借出给     | 涌户                        |     |         |      |   | 示  |
| して<br>182002 | <del>7</del><br>99802                   | 请将 <b>10</b> 5                                        | 号手环借出给     | 合用户                       |     |         |      |   | 示  |

③ 借出的所有手环将会在页面上方以绿色标识。点击 该数字、在"未归还的手环"搜索框中搜索手环号 码或点击会员右侧的"归还手环"按钮均可归还手 环

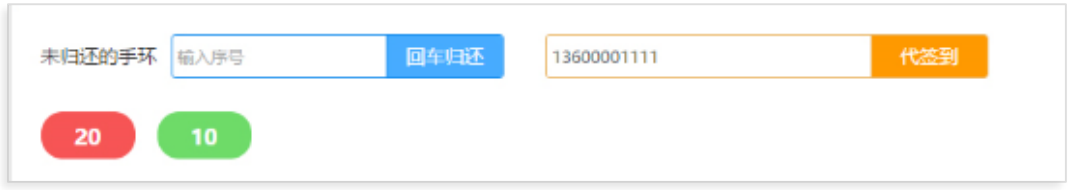

④ 若某手环超过1天未归还,将会以红色标识并置顶显示,点击该标识可看到借取该手环的会员及其信息

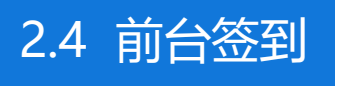

#### 课程播报

- "课程播报"中的课程需在"课程管理" 中进行设置,<u>点击此处查看设置方法</u>
- ② "课程播报"会显示在一小时内将上课
   的课程以及已上课10分钟内的课程,点
   击刷新按钮刷新"课程播报"中的课程
- ③ 鼠标悬停在课程上可以显示该课程的详 细信息

| 课程播报 🖸                   |                                                              |
|--------------------------|--------------------------------------------------------------|
| <b>18:55</b><br>操课:课程名称2 | <b>19:10</b><br>操课:课程名称1<br>上课时间:19:10<br>地点:XXX教室<br>教练:李教练 |

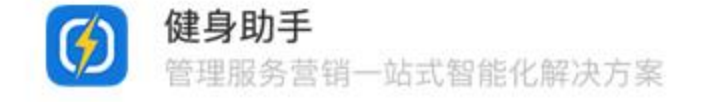

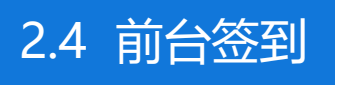

#### 签到二维码

① 点击"签到二维码",所示的二维码可供会员使用APP扫码签到

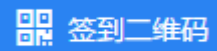

② 可将此二维码截图打印放置在俱乐部前台处。方 便会员扫码签到

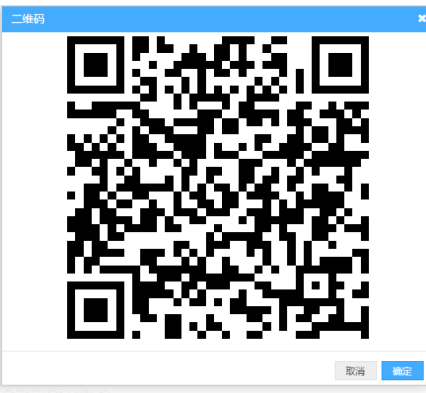

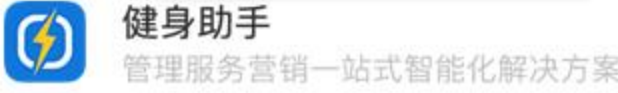

# 前台大屏幕

① 点击"前台大屏幕"

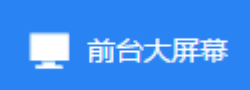

② 该窗口可全屏显示,放置在俱乐部大屏幕上,其 中包括了本周签到、今日到店、本月签到以及打 卡排行榜和前台签到二维码

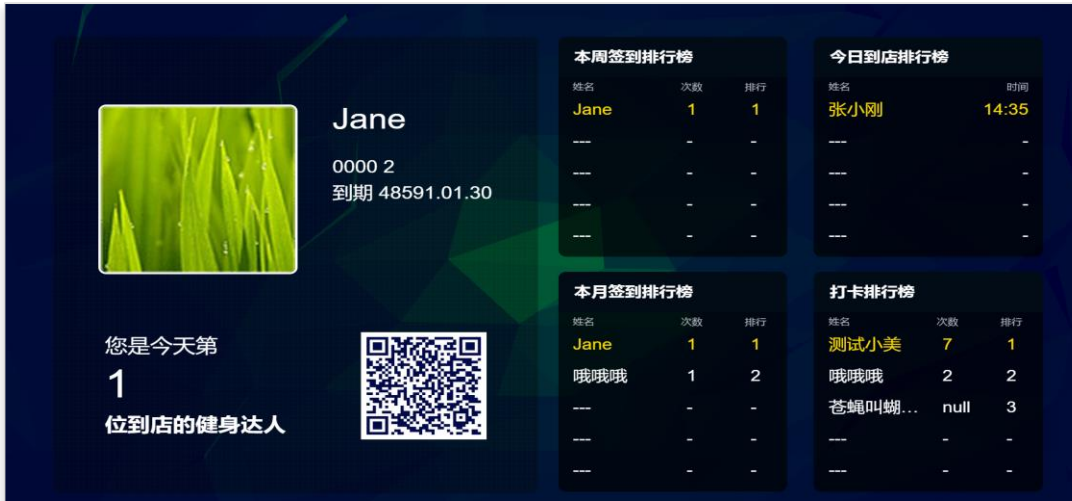

2.5 会员维护&潜在客户管理

| <ul> <li>() 健</li> <li>() 健</li> <li>() 使</li> <li>() 使</li> </ul> | 身助手 fitor<br><sup>员管理</sup> +<br>釘 会! | ne<br>• 添加会员 <b>✓</b> ₹<br>员维护 著花 | 会员申请审核<br>王客户 | ▲ 会员导入 |       |      |                | 当前登        | ·录用户: | , 退出登录<br>5 返回               |             |
|--------------------------------------------------------------------|---------------------------------------|-----------------------------------|---------------|--------|-------|------|----------------|------------|-------|------------------------------|-------------|
| 会员姓名                                                               | 2                                     | 会员手机号                             | 所属会籍          | 5      | 搜索    |      |                |            | 跟进证   | 己录                           | ×           |
|                                                                    | 姓名                                    | 手机号                               | 最近入场          | 所属会籍   | 生日    | 会籍备注 | 跟进记录           | 标签         |       | 已电话联系。有再次了<br>2016-06-16 会员: | 办卡意愿<br>张小明 |
|                                                                    | 张小明                                   | 13600001111                       | -             | 会籍小张   | 01-01 |      | 已电话联系。有再次办卡意更多 |            |       |                              |             |
|                                                                    |                                       |                                   |               |        |       |      |                | <b>€</b> < |       |                              |             |

# 会员维护

进入会员管理页面后,点击上方的"会员维护"标签。若会籍已绑定手机APP用户,且在APP端进行了 跟进记录撰写,则该页面将显示其跟进记录。点击"更多",显示该会员所有的维护记录

如需批量更改会籍,选中需更改的会员,点击"批量更改会籍"后选定新会籍即可

2.5 会员维护&潜在客户管理

| 🚺 健  | 身助手 fiton | ie           |        |        |               |     | 当前登录用户: , 退出登录     |   |
|------|-----------|--------------|--------|--------|---------------|-----|--------------------|---|
| 基 会  |           | • 添加会员 🛛 🖌 🗧 | 会员申请审核 | 🚹 会员导入 |               |     | ち 返回               |   |
| 会员管  | 理会        | 员维护 潜行       | 在客户    |        |               | 跟进讨 | 记录                 | × |
| 潜在会员 | 进名        | 潜在会员手机号      | 所属会籍   | Ĩ      | 搜索            |     | 已电话沟通,明天来办卡        |   |
|      | 姓名        | 手机号          | 所属会籍   | 会籍备注   | 跟进记录          |     | 2016-06-16 潜在客户:小红 |   |
|      | 小红        | 13600110011  | 会籍小张   | -      | 已电话沟通,明天来办卡更多 |     |                    |   |
|      |           |              |        |        |               |     |                    |   |
| 潜在领  | 玄白        |              |        |        |               |     |                    |   |
| 潜在   | 客户        |              |        |        |               |     |                    |   |

进入会员管理页面后,点击上方的"潜在客户"标签。若会籍在其APP端添加了潜在客户,此处将会显示该客户以及会籍对其的所有跟进记录

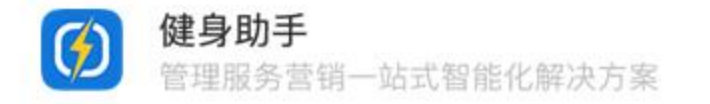

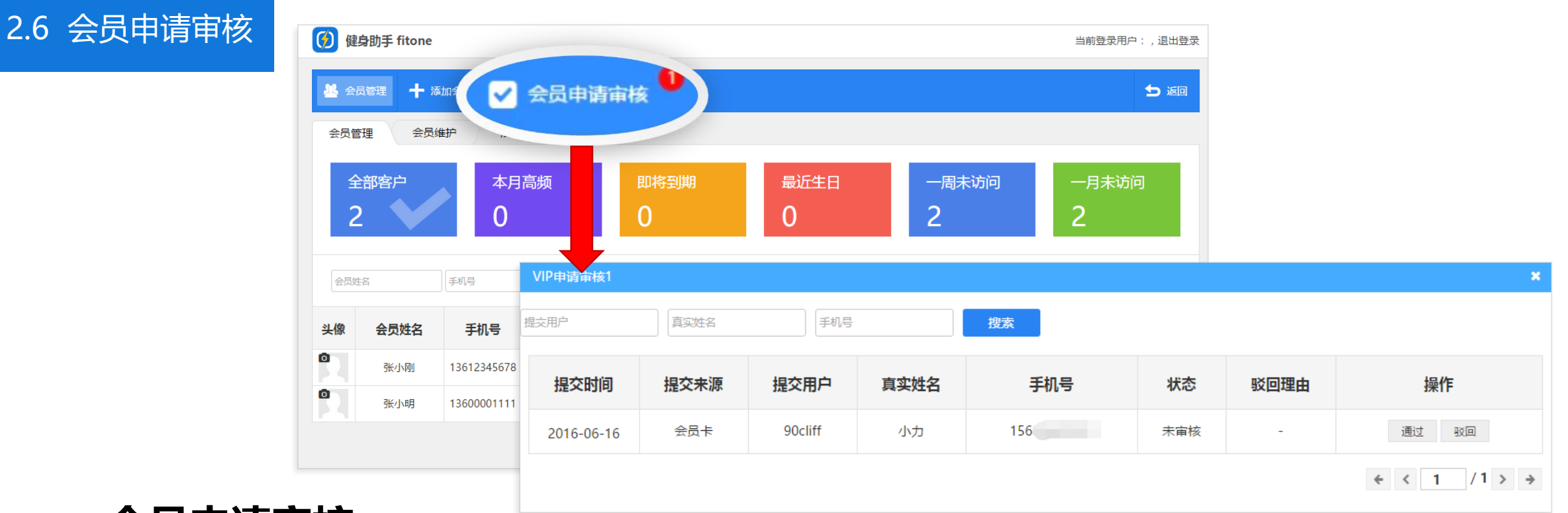

#### 会员申请审核

- ① 会员在app中提交加入俱乐部的申请后,"会员管理"中的"会员申请审核"将会有红标标识
- ② 点击后将进入审核页面,管理人员可选择通过或驳回,若选择通过,则该会员的APP端将成功进入 俱乐部

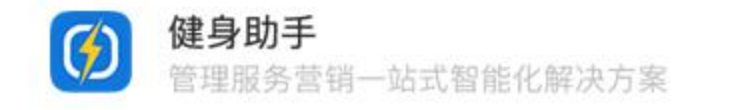

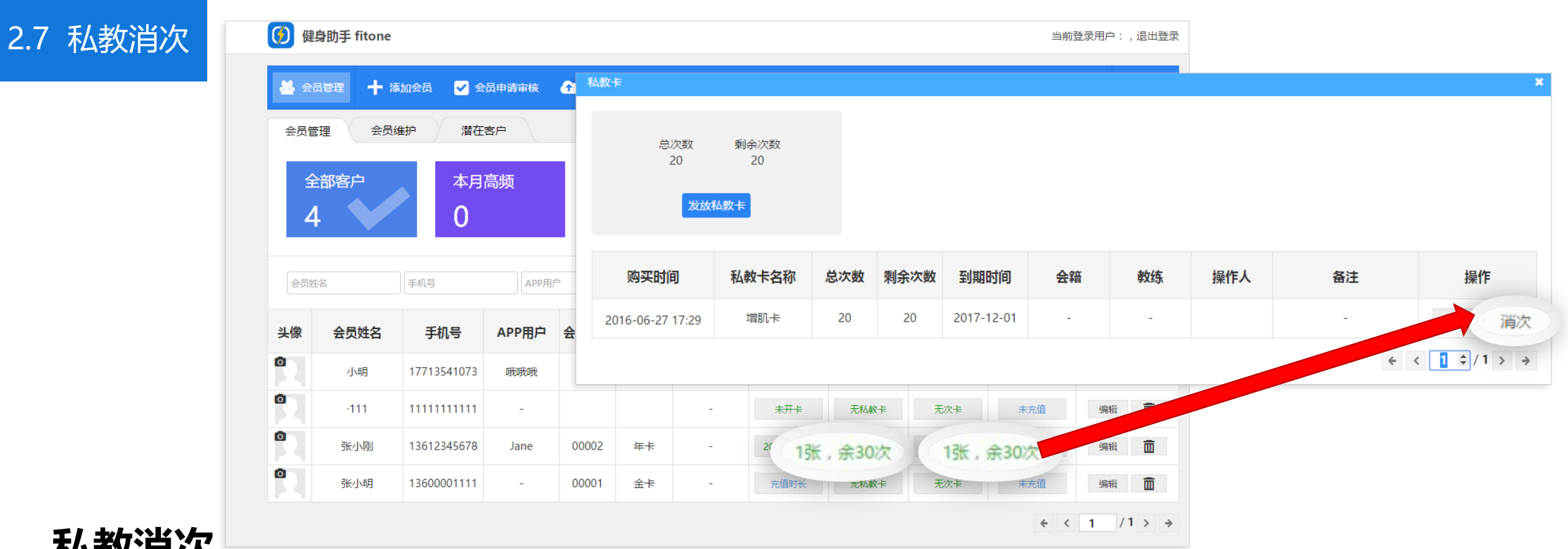

# 私教消次

① 进入"会员管理"页面,找到需要消次的会员后,点击其所需要消次的卡种

② 找到需要消次的私教卡或次卡,点击右侧"消次"按钮,输入消次次数并选择对应教练(可不选) 后即可完成消次

# 3. APP配置

#### 本章节主要介绍健身助手app中的设置,完成配置后您就拥有了专属的手机app了

- 3.1 APP用户 3.5 预约记录
- 3.2 功能开关 3.6 课程管理
- 3.3 健身圈
- 3.4 新闻推送

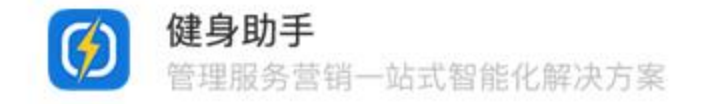

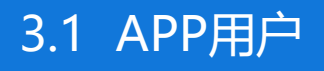

| 🧭 健身    | 助手 fitone            |      |    |           |               |        |          |       | 当前登录用户: , 退出登录 |
|---------|----------------------|------|----|-----------|---------------|--------|----------|-------|----------------|
| 上 арр用, | ▲ APP用户 ? 帮助<br>● 返回 |      |    |           |               |        |          |       |                |
| 用户名     | 手                    | 机号   | 所  | 有性别 🔻 所有用 | <b>户</b> 普通会员 | 教练 内容管 | 新建员 工作人员 | 前台    | 搜索             |
| 头像      | 昵称                   | 真实头像 | 性别 | 手机号码      | 注册时间          | 用户类型   | 会员信息     | VIP状态 | 操作             |
|         | 哦哦哦                  |      | 男  | 156       | 2016-05-24    | 普通用户   | -        | ‡VIP  | 编辑移出           |
|         |                      |      |    |           |               |        |          |       |                |

#### APP用户

点击后台首页的"APP用户"按钮,进入该页面,可以查看俱乐部中所有使用APP的用户,若该APP用户 绑定了会员信息,则为VIP用户。会员绑定了APP后,可以在手机端实现许多功能

点击"添加用户"按钮,可以为俱乐部增加虚拟用户,可在"健身圈"功能中使用虚拟用户来发表内容

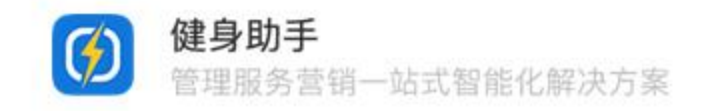

#### 3.2 功能开关

#### APP管理模块

#### 进入后台首页,点击第二行 "APP管理" 功能中的各功能模块,可对俱乐部的APP端进 行专属定制

点击"功能开关"按钮,配置基础功能

| 🧭 健身助手 fitor | ne vipidie |          |      |      |      |      | 当前登录用户:,退出登录 |
|--------------|------------|----------|------|------|------|------|--------------|
| 会员管理:健身助手    | ≡ fitone   |          |      |      |      |      |              |
| ţ.           |            | $\Omega$ |      |      | ==   | Ð    |              |
| 系统"          |            | 工作人员     | 会员管理 | 次卡管理 | 私教课程 | 前台签到 |              |
| (            |            |          |      |      |      |      |              |
|              |            |          | Ŷ    |      |      |      |              |
|              |            |          | 预约记录 | 课程管理 | 短信推广 |      |              |
| 功的           | 能开关        |          |      |      |      |      |              |
| 统计&分析&报表     |            |          |      |      |      |      |              |
| Ţ            |            | .al      |      |      |      |      |              |
| 关键字统计        | 用户综合统计     | 财务报表     |      |      |      |      |              |

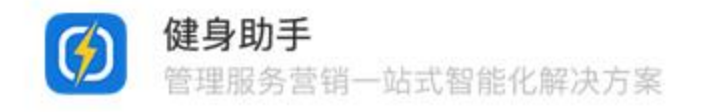

#### 3.2 功能开关

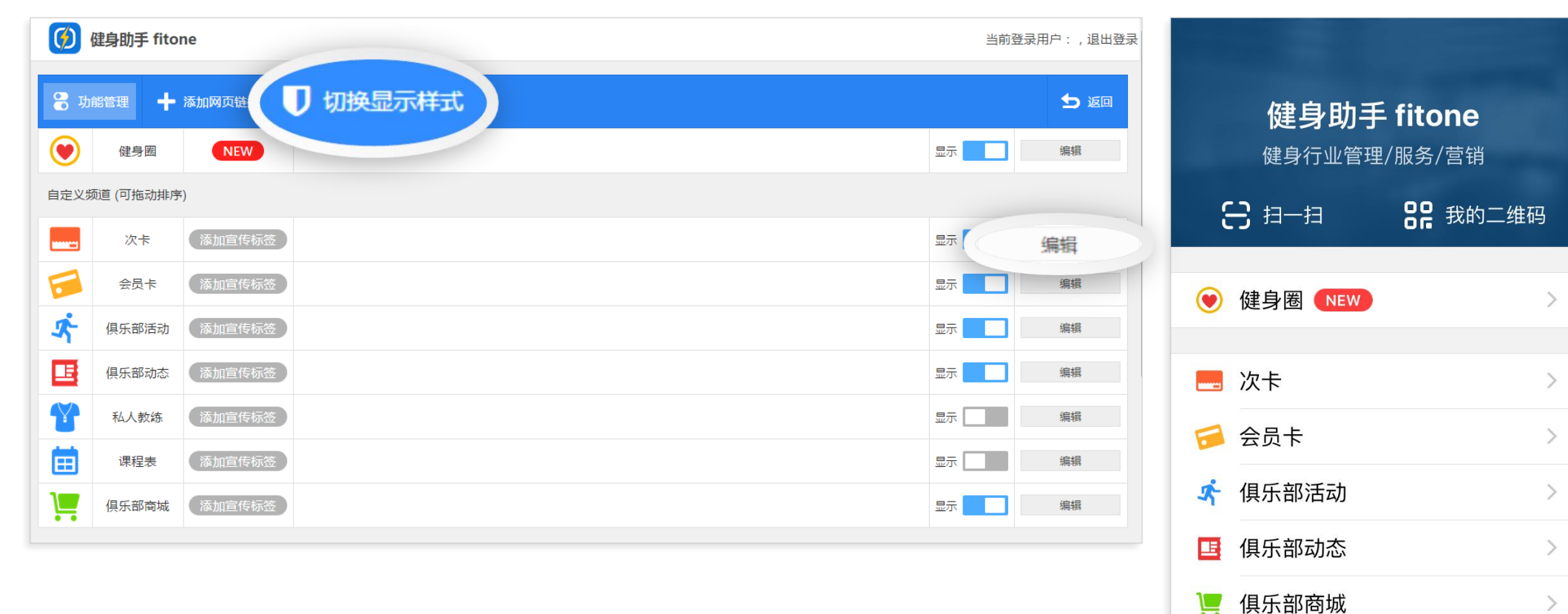

8

我

(000)

消息

**上** 俱乐部

 $\bigcirc$ 

健身

A04

发现

# 功能开关

APP端的相关功能的开启或关闭均可在此界面配置,被关闭的功能将不会显示在APP端

点击"切换显示样式"按钮可选择这些功能在APP端的显示样式,点击"编辑"按钮, 可配置相关功能的详细信息以及红标字样

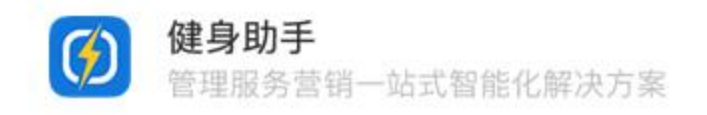

| 3.3 | 健身圈             | Ø          | 健身助手 fitone    |                      |                                                                  |                         |            |                        |             | 当前登录用户:,退出登录                   |                                        |
|-----|-----------------|------------|----------------|----------------------|------------------------------------------------------------------|-------------------------|------------|------------------------|-------------|--------------------------------|----------------------------------------|
|     |                 | 6          |                | 添加动态 👫 💣             | 微博直导(新浪)                                                         | 预先图                     | 管理 ? 帮助    | 5                      |             | 与 返回                           |                                        |
|     |                 | ID         | 用户名称           | Manuer 3 TH 所有<br>内容 | <ul> <li>▼ 搜索</li> <li>回复数量 ↓<sup>9</sup><sub>1</sub></li> </ul> | <b>费</b> ↓ <sup>9</sup> | 举报次数↓1     | 发布时间                   | 用户:         | 32649 <b>石头姑娘2</b><br>普通用户     | <b>く</b> 返回 健身圈 ○                      |
|     |                 | 4          | 石头姑娘2          | 发送自定义动态              | 0                                                                | 0                       | 0          | 2016-06-17<br>16:00:09 | 动态图片        | 添加图片                           | 和但广如自动的小伙伙                             |
|     |                 | 3          | 健身助手每日精选       | 玻璃幕墙已经足够让人心惊胆战,      | 0                                                                | 0                       | 0          | 2016-06-15<br>16:06:33 |             |                                |                                        |
|     |                 | 2          | 健身助手健康饮食       | #今日健身餐# 煎阿根廷红虾四      | 0                                                                | 0                       | 0          | 2016-06-14<br>18:24:10 | 动态文本内容      | 发送自定义动态                        |                                        |
|     |                 | 1          | 健身助手每日精选       | 一部《魔兽世界》,让80后一代…     | 0                                                                | 0                       | 0          | 2016-06-14<br>15:13:56 |             |                                | ₹/▲ 石头姑娘2                              |
|     | 健身圈<br>健身圈模块可   | JU         | 、帮助俱知          | 乐部管理自己Al             | PP端的                                                             | ]健身                     | 圈功能        |                        |             |                                | 40秒前 发布<br>发送自定义动态                     |
|     | 点击"健身图          | <b>5</b> ″ | 按钮,过           | 进入管理页面,              | 可以看                                                              | 到所                      | 有人发        | 送的健                    | 身圈,         | 并且可以筛选排序                       | 0评论 0费 <b>企</b>                        |
|     | 如需发送指定<br>写文本内容 | È的<br>,    | 」健身圈内<br>〔击"确定 | b容,只需要点<br>┏″后,在APP  | 话" <mark>涿</mark><br>端的健                                         | 加动<br>身圈                | 态"按<br>模块即 | 钮,选<br>可看到             | 择一个<br> 该条动 | 、" <mark>虚拟用户</mark> "并编<br>]态 | 健身助手・毎日精选<br>1天前发布<br>玻璃幕墙已经足够让人心惊胆战、玻 |

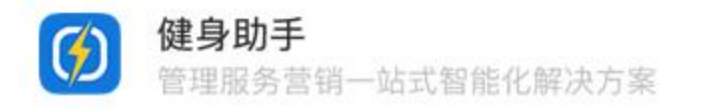

| 健身圈            | 🧭 健身助手 fitone   | 9                   |          |                        |             |       | 当前登录用户:,退出登录         |                        |                                                    |      |
|----------------|-----------------|---------------------|----------|------------------------|-------------|-------|----------------------|------------------------|----------------------------------------------------|------|
|                |                 |                     | 微博直导(新   | 2 预                    | <b>む图</b> 者 | 理     | ち 返回                 |                        |                                                    |      |
|                | ID 用户           | 内容                  | 回复数量↓1   | <b>费↓</b> <sup>9</sup> | 举           | 添加预览图 |                      | <b>く</b> 返回            | 健身圈                                                | Ó    |
|                | 4 石头姑娘2         | 发送自定义动态             | 0        | 0                      |             | 名称    | 12                   | (ic)                   | 0 0                                                | A    |
|                | 3 健身助手每日精选      | 玻璃幕墙已经足够让人心惊胆战,     | 0        | 0                      |             | 预览图片  | 上传图片                 |                        | Trust                                              |      |
|                | 2 健身助手健康饮食      | #今日健身餐# 煎阿根廷红虾四     | 0        | 0                      |             |       |                      |                        | -                                                  | 7    |
|                | 1 健身助手每日精选      | 一部《魔兽世界》,让80后一代…    | 0        | 0                      |             |       |                      | 石头<br>40秒<br>发送        | . <b>姑娘2</b><br>前发布<br>自定义动态                       |      |
| 健身圈            |                 |                     |          |                        |             | 链接    | http://www.baidu.com | k                      | and the                                            |      |
| 在手机端健<br>图的指向链 | 身圈的上方<br>接,来推广( | , 有一个可以添<br>具乐部的相关活 | 加推广<br>动 | 链接                     | 的           | 领览图功  | 能,俱乐部可设置该预览          |                        | 1 0费                                               | •    |
| 点击"预览          | 图管理"按键          | 钮,根据要求添             | 加预览      | 图的                     | 名利          | 弥、图片  | 及指向链接,确定添加后          | <b>健身</b><br>1天前<br>玻璃 | 7 <b>助手·每日精选</b><br><sup>1发布</sup><br>【幕墙已经足够让人心惊】 | 胆战、玻 |

即可在APP中看到该项预览图,点击该图片便会跳转到指定网页

3.3

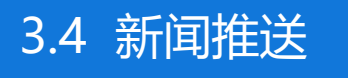

# 新闻推送

俱乐部可在后台发送新闻推送,已加入俱乐部的会员 在手机端会得到所推送的消息,并且可在"俱乐部动 态"一栏中看到俱乐部推送的所有消息

- ① 点击"新闻推送"按钮进入该页面
   ② 点击"添加新闻"按钮,根据要求添加内容
  - 🕂 添加新闻
- ③ 点击"推送按钮",便可成功推送消息。

| 封面 | 标题    | 作者    | 是否显示 | 是否显示 | 发布时间       | 推送  |    | 操作   |  |
|----|-------|-------|------|------|------------|-----|----|------|--|
|    | 新闻推送1 | 超级管理员 | 图文内容 | Ø    | 2016-07-01 | 未推送 | 推送 | 编辑删除 |  |

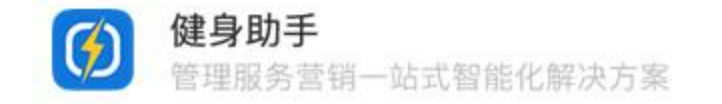

④ 在APP端点击"俱乐部动态"便可查看推送的消息

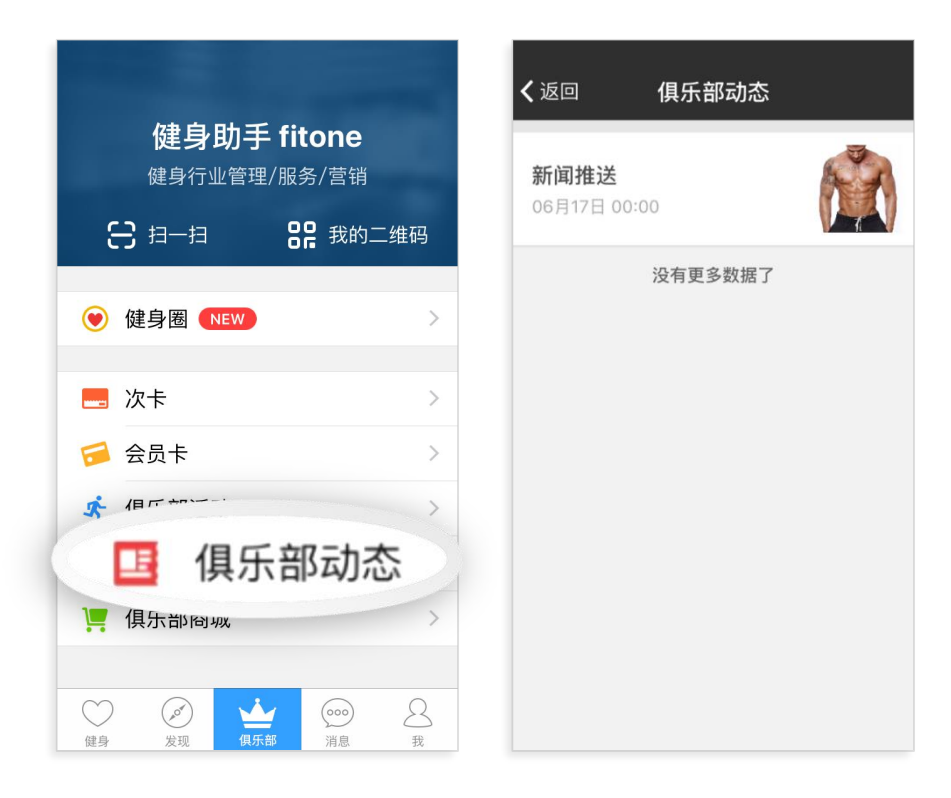

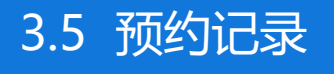

# 预约记录

#### "预约记录"中显示俱乐部内所有会员使用 APP预约私教课程的记录

该模块中记录了会员的姓名、联系方式、预 约教练等信息

确认无误后,可以点击"已核对"按钮

| 👕 预约管理      | ? 帮助                            |                     |             |             |      | 5 返回   |
|-------------|---------------------------------|---------------------|-------------|-------------|------|--------|
| 预约人         | 预约人联系方式                         | 搜索                  |             |             |      |        |
| 预约人         | 预约时段                            | 提交时间                | 预约教练        | 预约人联系方式     | 当前状态 | 操作     |
| ZZX         | 2016-03-05<br>15:00:00-16:00:00 | 2016-03-05 14:07:48 | Philip      | 13618062160 | 未核对  | 已核对删除  |
| ZZX         | 2016-03-03<br>15:00:00-16:00:00 | 2016-03-03 11:04:28 | strange let | 13618062160 | 未核对  | 已核对删除  |
| ZZX         | 2016-03-03<br>11:00:00-12:00:00 | 2016-03-03 10:14:14 | strange let | 13618062160 | 未核对  | 已核对删除  |
| ZZX         | 2016-03-03<br>10:00:00-11:00:00 | 2016-03-03 09:47:00 | strange let | 13618062160 | 未核对  | 已核对 删除 |
| ZZX         | 2016-03-02<br>18:00:00-19:00:00 | 2016-03-02 17:38:22 | strange let | 13618062160 | 未核对  | 已核对删除  |
| ZZX         | 2016-03-02<br>17:00:00-18:00:00 | 2016-03-02 17:32:24 | strange let | 13618062160 | 未核对  | 已核对删除  |
| strange let | 2016-02-25<br>11:00:00-12:00:00 | 2016-02-24 19:31:46 |             | 18380434560 | 未核对  | 已核对删除  |
| ZZX         | 2016-02-23<br>20:00:00-21:00:00 | 2016-02-23 18:14:35 |             | 13618062160 | 未核对  | 已核对删除  |
| Saxon_min   | 2016-02-20<br>17:00:00-18:00:00 | 2016-02-20 17:21:44 |             | 18681353634 | 未核对  | 已核对删除  |

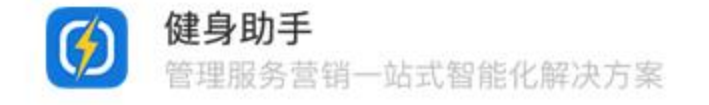

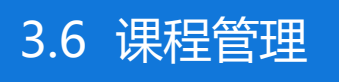

课程管理

俱乐部可在后台添加课程,添加后APP端的"课程 表"一栏可查看到相应课程。会员可点击查看,需 要预约的课程,会员可在APP端进行预约。课程添 加后,即将开始上课的课程也会显示在"前台签到" 页面

① 点击"课程管理"按钮进入该页面
 ② 点击"添加课程"按钮,根据要求添加内容。添加完毕后点击"确定"即可

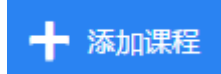

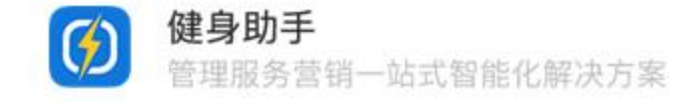

③ 在APP端点击"课程表"(若无此项,请在"功 能开关"中将此项设置为"显示"),便可查看 课程

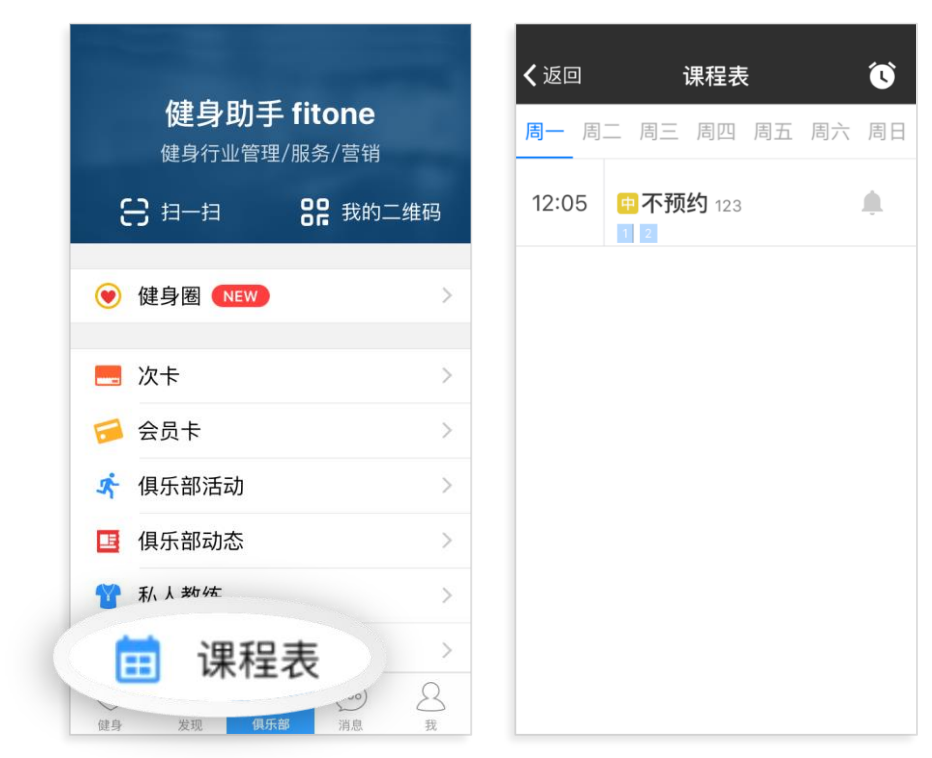

# 4. 会籍&教练相关功能介绍

- 4.1 会籍功能介绍
- 4.2 教练功能介绍

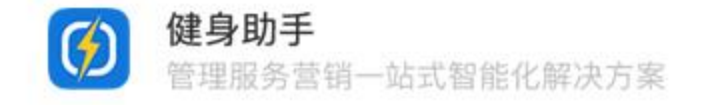

# 会籍端APP页面

会籍在后台绑定了其对应APP用户 后,在APP页面中,首页的右下角 显示"<mark>我是会籍</mark>"字样

点击"我是会籍"或"我",可进入会籍的功能列表

会籍在此界面的操作,在后台的相 应位置均会有记录,但后台不可编 辑这些记录

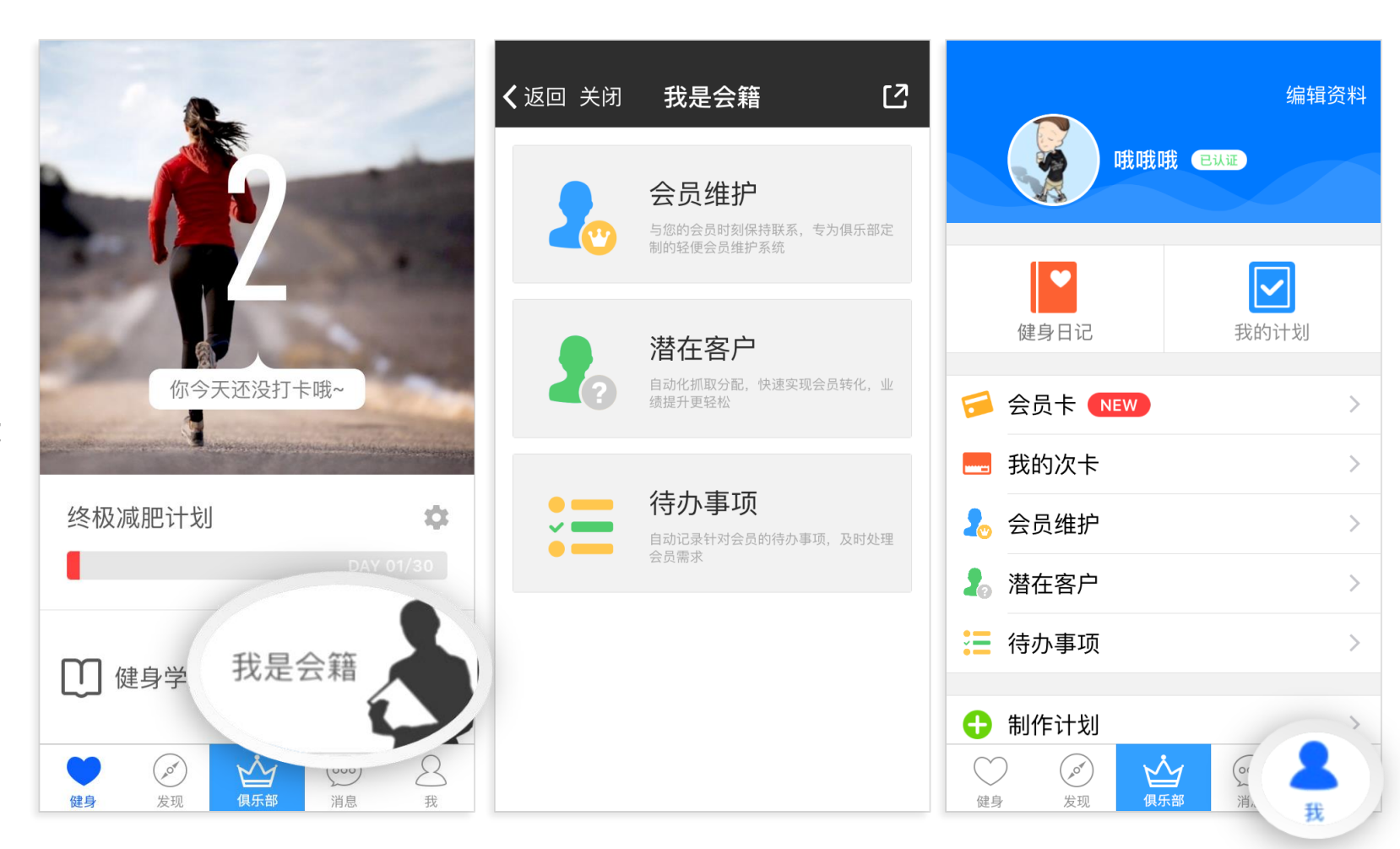

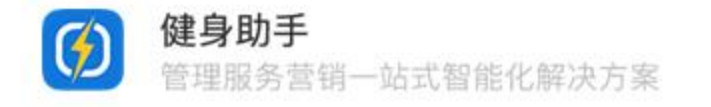

会员维护

#### 会员维护功能可以帮助会籍便捷的维 护其所属会员

- 点击"会员维护"按钮进入维护 界面,该界面将显示该会籍所属 的所有会员
- ② 点击某会员可进入其详情界面

| <b>〈</b> 返回 关闭 我是会籍 【          | ✓返回关闭 我是会籍 [2]                                       | く返回 关闭 我是会籍 [2]                        |
|--------------------------------|------------------------------------------------------|----------------------------------------|
| Q 搜索                           | 张小刚                                                  | 客户: 张小刚                                |
| <b>维护时间 新到旧</b> 维护时间 旧到新 本月未维护 | ▶ ↓ 最近维护: 无<br>● ● ● ● ● ● ● ● ● ● ● ● ● ● ● ● ● ● ● | 跟进情况:                                  |
| 半小团                            | 手机: 13612345678                                      | <b>口电话/</b> 列通                         |
|                                | 标签: 😋 普通 >                                           |                                        |
|                                | 备注:                                                  |                                        |
|                                | 到期: 2016-8-15 GMT+8 00:00:00                         | 添加为待办                                  |
|                                | 次卡: <b>增肌卡</b>                                       | 添加为待办的记录会出现在您的待办列表中,来提醒您对该<br>事 项进行处理。 |
|                                | + 添加维护记录                                             |                                        |
|                                |                                                      | 取消保存                                   |

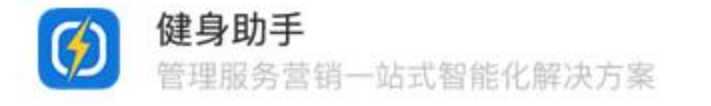

4.1 会籍功能介绍

会员维护

点击"手机"可直接拨打该手机号码 选择"标签"可更改该会员的维护级别

完成维护后,点击"添加维护记录", 可记录该次维护情况

| <b>〈</b> 返回 关闭 <b>我是会籍</b> 【   | <b>2 く</b> 返回 关闭 我是会籍 [2]                             | く返回 关闭 我是会籍 [] |
|--------------------------------|-------------------------------------------------------|----------------|
| Q 搜索                           | 张小刚                                                   | 客户: 张小刚        |
| <b>维护时间 新到旧</b> 维护时间 旧到新 本月未维持 | 最近维护:无                                                | 跟进情况:          |
| <b>张小刚</b><br>无                | <ul> <li>手机 13612345678</li> <li>● 普通 &gt;</li> </ul> | 口吧店/例題         |
|                                | 到期: 2016-8-15 GMT+8 00:00:00                          | <b>添加为待办</b>   |
|                                | 次卡: 增肌卡<br>+ 添加维护记录                                   | 事项进行处理。        |
|                                |                                                       | 取消保存           |

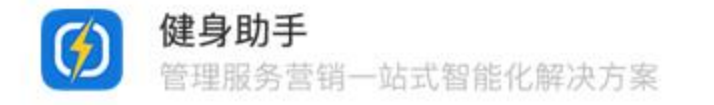

潜在客户

#### 潜在客户可帮助会籍记录潜在客户的 信息,该信息将会保存到后台

- ① 点击右下角的 "+" 按钮,添加潜 在客户,记录其姓名、手机等信息
- ② 添加完毕后,点击该会员可继续添加对其的维护记录

| ★返回 关闭 我是会籍 [2]                | く返回 关闭 我是会籍 [2]                        | く返回 关闭 我是会籍 [2]                |
|--------------------------------|----------------------------------------|--------------------------------|
| Q. 搜索                          | 客户: 小红                                 | Q 搜索                           |
| <b>维护时间 新到旧</b> 维护时间 旧到新 本月未维护 | 跟进情况:<br>已电话沟通,明天来办卡                   | <b>维护时间 新到旧</b> 维护时间 旧到新 本月未维护 |
|                                |                                        | <b>小红</b><br>已电话沟通,明天来办卡       |
|                                | 添加为待办                                  |                                |
|                                | 添加为待办的记录会出现在您的待办列表中,来提醒您对该<br>事 项进行处理。 |                                |
| 暂无数据                           |                                        |                                |
|                                |                                        |                                |
|                                |                                        |                                |
|                                | 取当 保方                                  | +                              |
|                                | АХЛН                                   |                                |

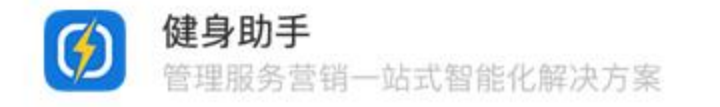

#### 4.1 会籍功能介绍

# 待办事项

#### 待办事项可以显示在会员或潜在客户的详情中, 添加维护记录时将其标记为待办事项,会员和潜 在客户下的所有待办会聚合显示在此列表中

- ① 在 "会员维护" 及 "潜在客户" 中 "添加维 护记录"
- ② 完成维护内容记录后,勾选"添加为待办", 便可将维护记录添加至待办事项中

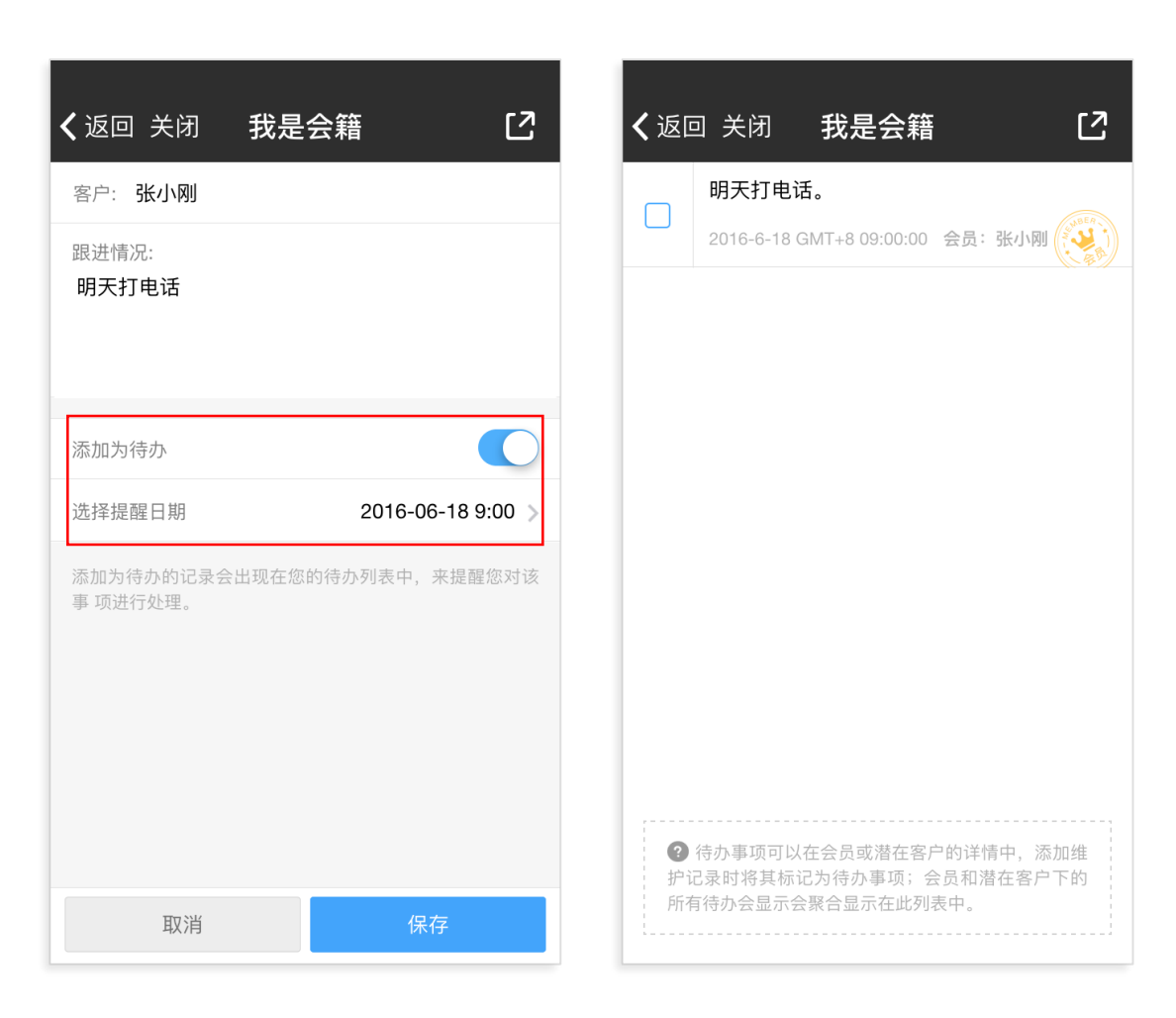

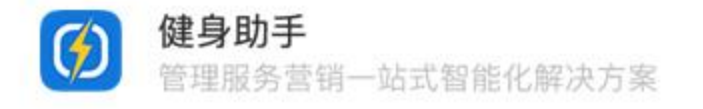

#### 4.2 教练功能介绍

#### 教练端APP界面

教练在后台绑定了其对应APP用户后, 在APP页面中,会有"排课管理"和 "私教确认"两项功能

当有会员预约该教练的课程后,教练将 收到APP推送提醒和短信提醒

有新的预约时,在教练的APP中,"排 课管理"右侧将有红标提醒

| 编辑资料 受援 电 化 化 化 化 化 化 化 化 化 化 化 化 化 化 化 化 化 化  | ●●●○○ 中国联通 4G                                                    | 编辑资料 (已认证)                                |
|------------------------------------------------|------------------------------------------------------------------|-------------------------------------------|
| 健身日记         又                                 | 1069086116944 现在<br>【健身助手】会员张小刚预约了您<br>2016-06-19 13:30:00的私课,联系 | 健身日记         又                            |
| ◎ 排课管理 >                                       | 电话:13612345678。请打开应用-<br>排课管理进行确认。<br><sub>滑动来回复</sub>           |                                           |
| ● 制作计划                                         | 健身助手 现在<br>jane:我预约了您: 2016-6-19<br>13:30:00 时段的私教课程             | <ul> <li>▶ 私致确认 NEW</li> <li>▶</li> </ul> |
| • Ħ-Ħ >                                        | 电话: 1111111111                                                   | < E-E                                     |
| 📫 收藏 💦 🔪 👌                                     |                                                                  | 🔀 收藏 💦 🔪                                  |
| ★ 50 座 (2) (2) (2) (2) (2) (2) (2) (2) (2) (2) | 入滑动来解锁                                                           |                                           |

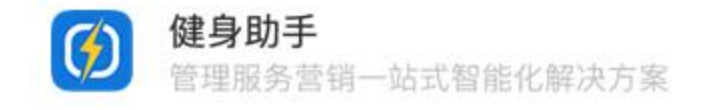

排课管理

- 点击进入"排课管理"后,在排课 列表中显示会员及其预约的时间段 和当前的确认状态
- ② 教练可点击需要操作的会员, 弹框 中会显示当前可操作的内容
- ③ 教练确认时间是否无误后,可点击 "确定预约"、"更改时间"或 "取消预约",会员将收到相应提 醒

| <b>〈</b> 返回            | 排课管理          | <b>く</b> 返回      | 排课管理                                                                    | <b>く</b> 返回      | 排课管理       |
|------------------------|---------------|------------------|-------------------------------------------------------------------------|------------------|------------|
| <b>今天</b><br>周五        | 已预约1人 当日开关    | <b>今天</b><br>周五  | 已预约1人 当日开关                                                              | <b>今天</b><br>周五  | 已预约1人 当日开关 |
| <b>明天</b><br>周六        | 8:00          | <b>明天</b><br>周六  | 8:00                                                                    | <b>明天</b><br>周六  | 8:00       |
| 19日 <sup>1</sup><br>周日 | 10:00         | 19日 <sup>1</sup> | <ul> <li>9:00</li> <li>▲ 确定预约</li> <li>10:00</li> <li>● 更改时间</li> </ul> | <b>19日</b><br>周日 | 10:00      |
| <b>20日</b><br>周一       | 11:00         | <b>20日</b><br>周一 | 11:00<br><b>米</b> 取消预约                                                  | <b>20日</b><br>周一 | 11:00      |
| <b>21日</b><br>周二       | 13:00         | <b>21日</b><br>周二 | 12:00     ●     打电话       13:00     ➡     私信                            | <b>21日</b><br>周二 |            |
| <b>22日</b><br>周三       | 14:00 张小刚 待确认 | <b>22日</b><br>周三 | 14:00 张小刚 待确认                                                           | <b>22日</b><br>周三 | 14:00      |
| <b>23日</b><br>周四       | 16:00         | <b>23日</b><br>周四 | 16:00                                                                   | <b>23日</b><br>周四 | 16:00      |
|                        | 17:00         |                  | 17:00                                                                   |                  | 17:00      |

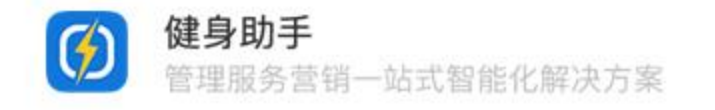

# 私教确认

在会员上完私教课后,往往需要进行 消次操作。在APP中可简便地完成消 次

- 上课完毕后,教练点击"私教确 认",得到自己的专属二维码。
- ② 将此二维码分别让会员、前台使用 APP中的"扫一扫"扫描后,消次 即可完成

③ 消次完成后,在后台中会有相应教练、前台的操作记录,以便查找

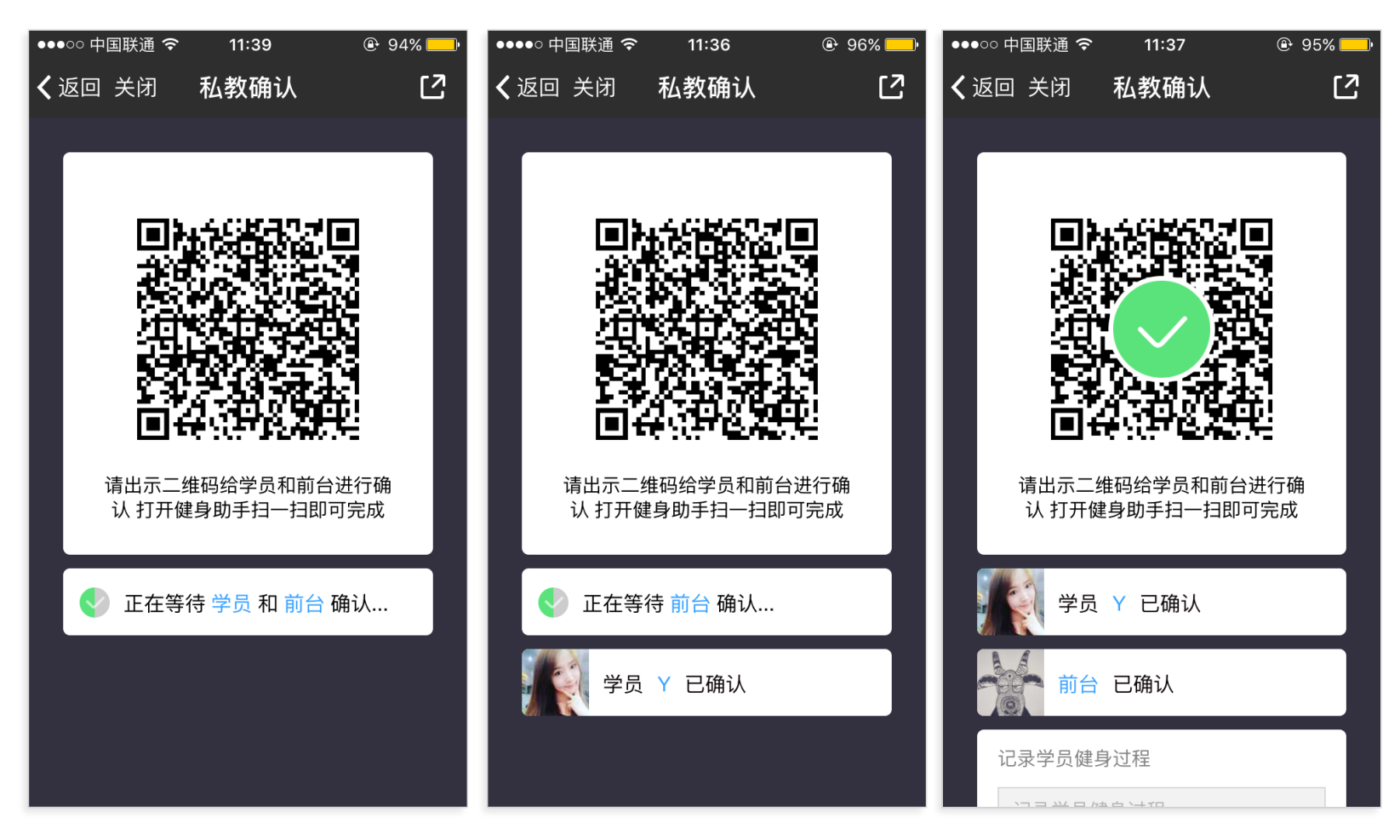

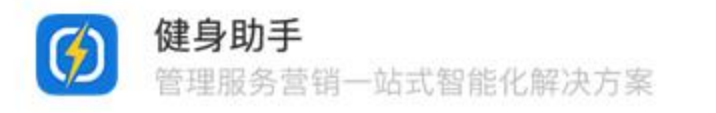

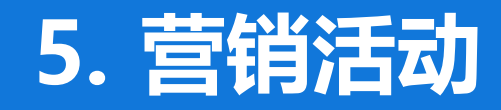

#### 5.1 营销活动添加

# 5.2 营销活动管理

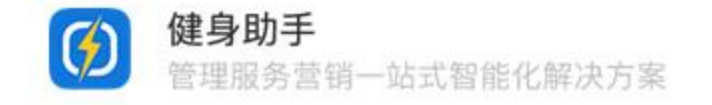

5.1 营销活动添加

营销活动

#### 进入后台首页,点击第三行"营销活动"功能 中的"活动管理",可对俱乐部的营销活动进 行设置

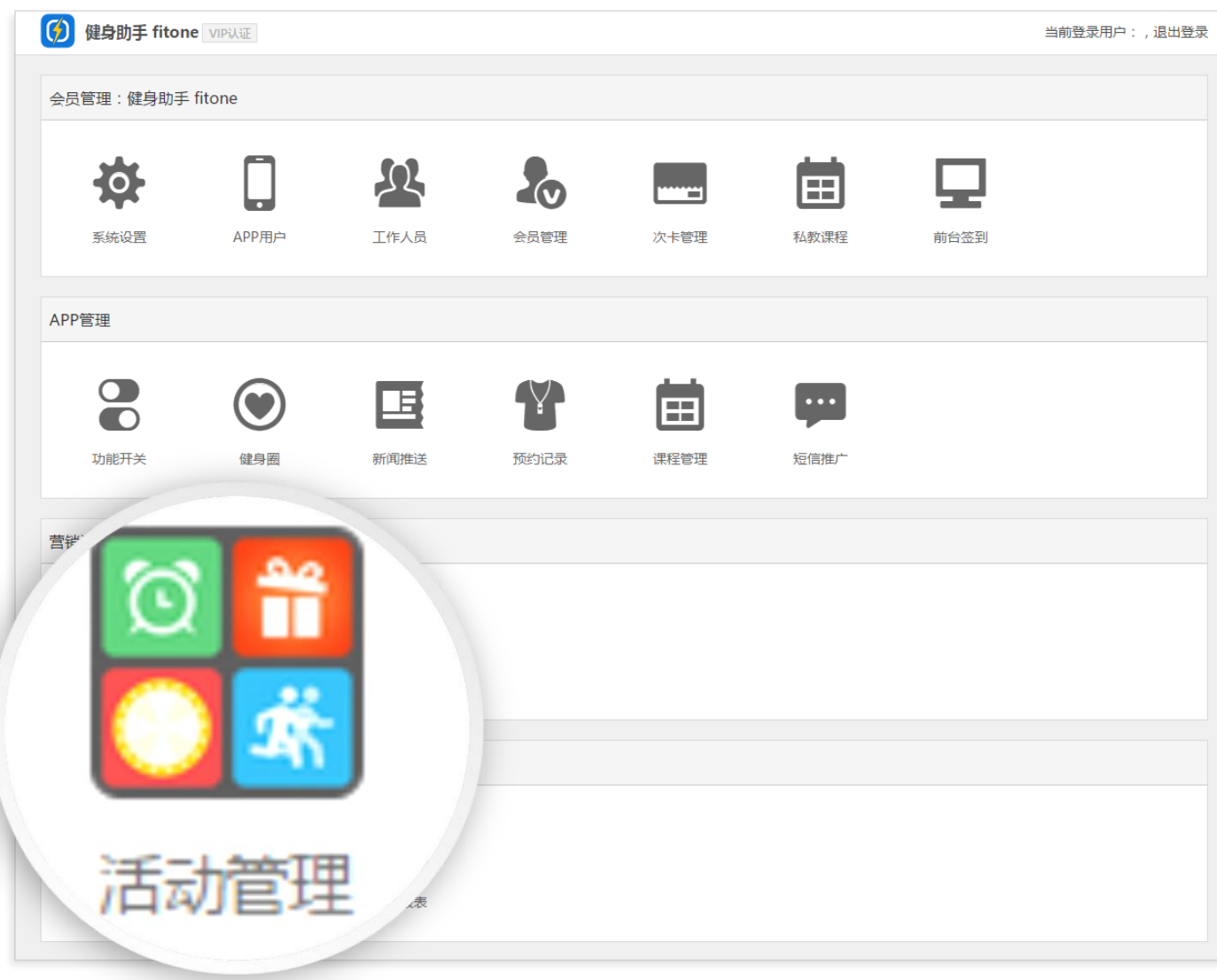

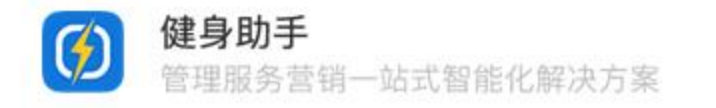

#### 5.1 营销活动添加

# 营销活动添加

健身助手

4

- 进入"活动管理"后,在页面上 方已经预设了六项活动,点击即 可开始配置其活动细节
- ② 点击"自定义"来设置其他活动的内容
- ③ 在大多数活动中,都可以设置中 奖概率、领取密码以及编辑密码, 来保证该活动的安全及正常运作

管理服务营销一站式智能化解决方案

| 🧭 健身助調 | 手 fitone   |            |        |       |          |       |          |        | 当前登录用   | 1户:,退出登录               |   |
|--------|------------|------------|--------|-------|----------|-------|----------|--------|---------|------------------------|---|
| 🍽 活动管理 | 1 🕂 添加活动   |            |        |       |          |       |          |        |         | <ul> <li>返回</li> </ul> |   |
|        | 日本目れ       | 1¥<br>健身体验 |        | 日本市政  | 三方认证抽奖   |       | <b>R</b> |        |         |                        |   |
| 筛选标题   | 添加活动-大转盘抽奖 |            | 12     |       |          |       |          |        |         |                        | × |
| ID     |            | 二等奖        | -      |       |          | 0     | 0        | 10%    | 编辑      | 删除                     | • |
|        |            | 三等奖        | -      |       |          | 0     | 0        | 20%    | 编辑      | 删除                     |   |
|        |            | 四等奖        | -      |       |          | 0     | 0        | 30%    | 编辑      | 删除                     |   |
|        |            | 谢谢参与       | 谢谢参与   |       |          | 0     | 0        | 35%    | 编辑      | 删除                     |   |
|        |            | 添加奖品       |        |       |          |       |          |        |         |                        |   |
|        | 单用户每日可抽奖次数 |            |        |       |          |       |          |        |         |                        |   |
|        | 单用户最多获奖次数  |            |        |       |          |       |          |        |         |                        |   |
|        | 领奖设置       |            |        |       |          |       |          |        |         |                        |   |
|        | 领奖密码:      |            |        |       |          |       |          |        |         |                        |   |
|        |            | 防止用户自行     | 领取,该密码 | 请告知奖品 | 发放人,由该人在 | 发放奖品后 | 后在用户的领奖  | 界面输入密码 | , 确认领取。 |                        |   |
|        | 领取说明       |            |        |       |          |       |          |        |         |                        |   |
|        | 安全设置       |            |        |       |          |       |          |        |         |                        |   |
|        | 后台编辑验证密码:  |            |        |       | ]        |       |          |        |         |                        |   |
|        |            |            |        |       |          |       |          |        |         | 取消 确                   | 諚 |

#### 5.2 营销活动管理

# 营销活动管理

营销活动设置完成后,在后台首页将会显示 该活动,且在"活动管理"页面可对所有活 动进行其他设置

- 点击后台首页的某活动或是"活动管理"
   页面相应活动的"管理"按钮
- ② 查看该活动当前的详细情况,如"总中奖 数量"、中奖人的"抽奖时间"、"领奖 时间"等情况
- ③ 在活动结束后,可取消勾选"是否开启" 来关闭活动

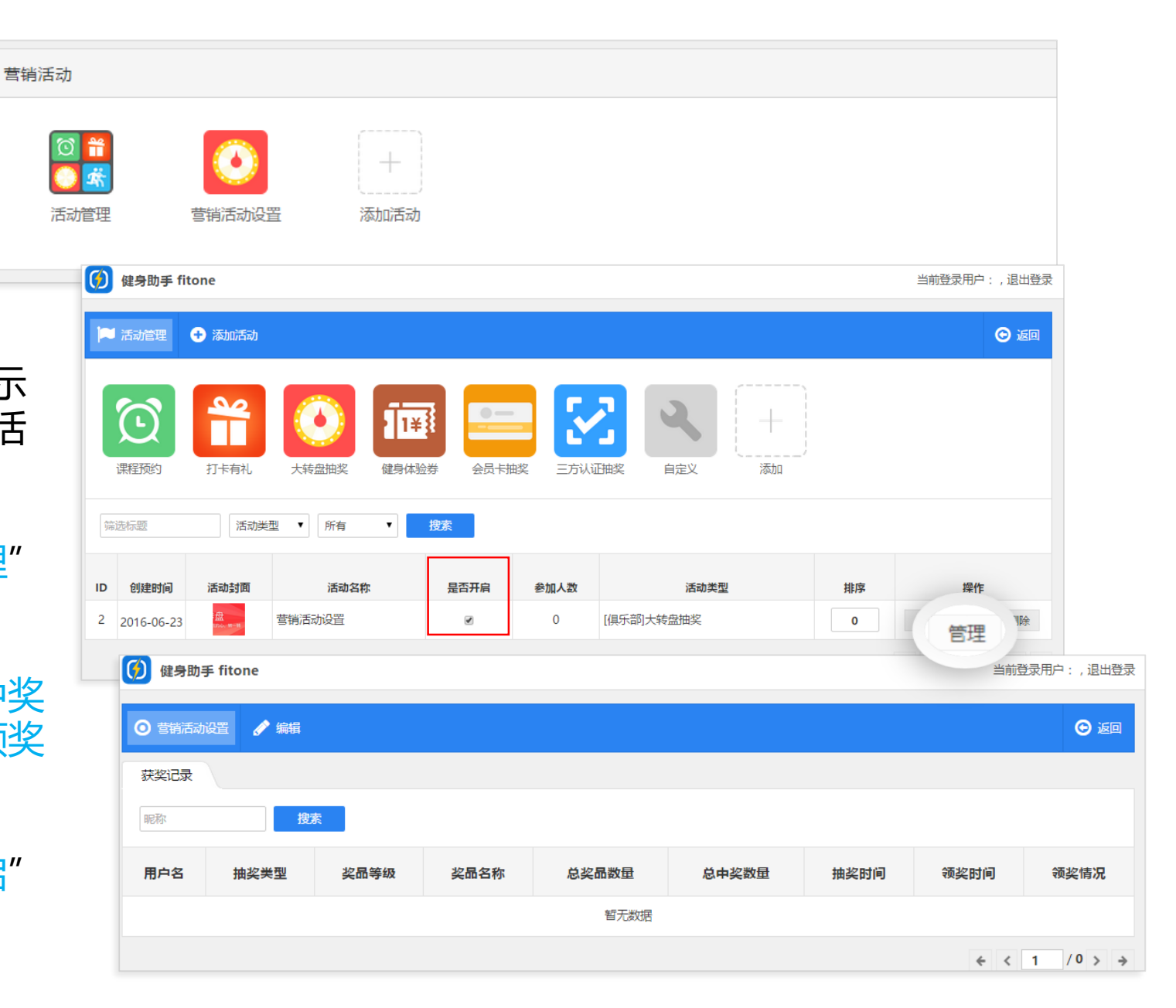

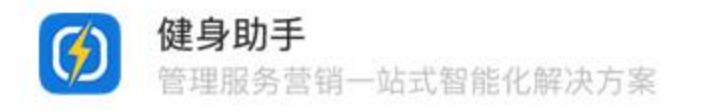

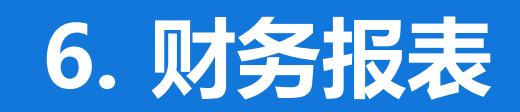

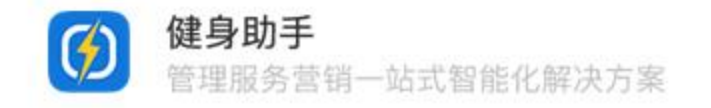

#### 财务报表

6. 财务报表

#### 进入后台首页,点击下方的"财务 报表"可对财务情况进行核查、操 作

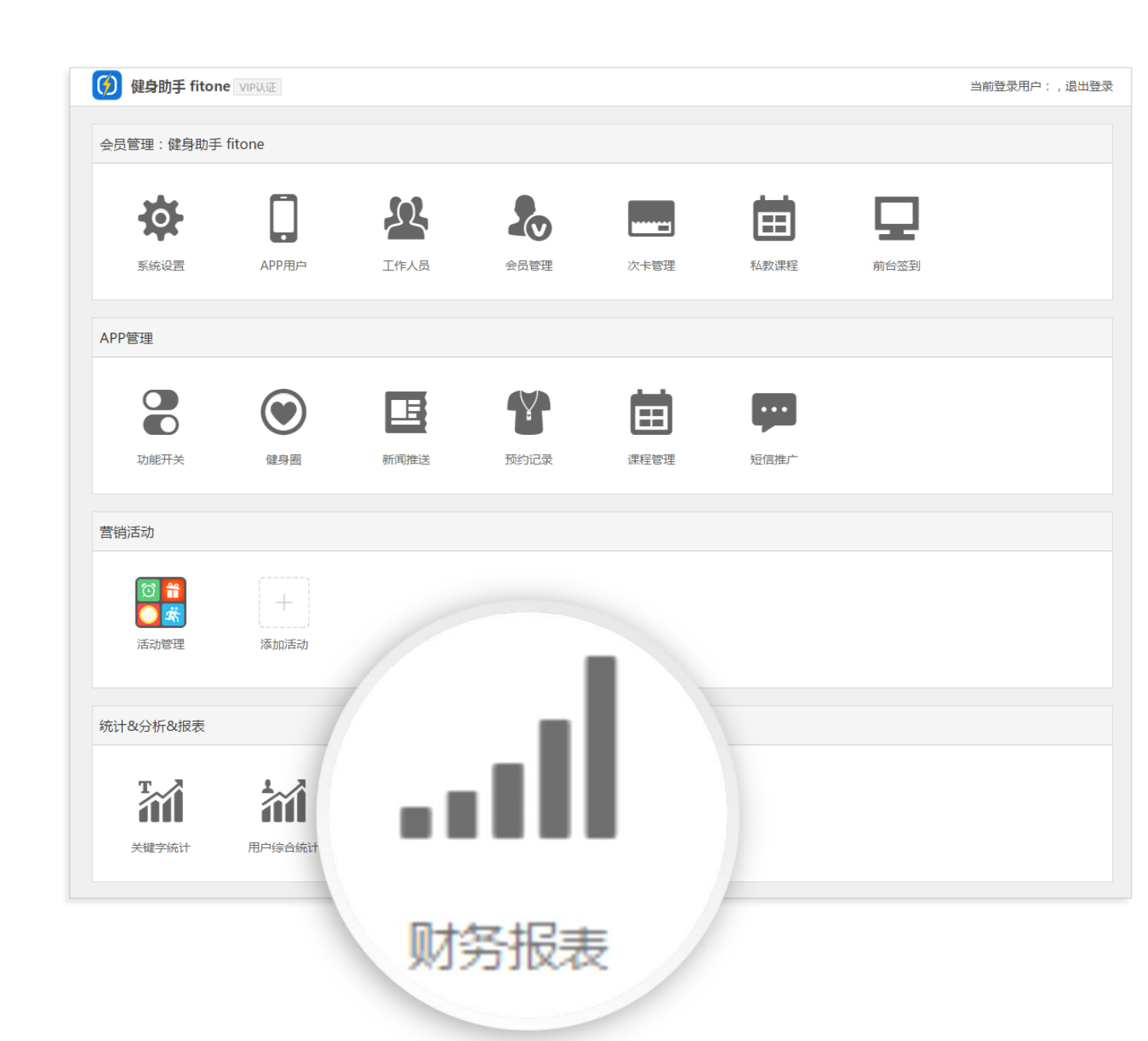

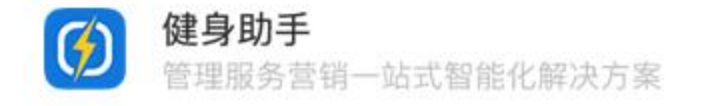

| 🧭 健身           | 助手 fitor | ne   |             |        |                |                |    |                       |      |                                              | 当前登录用户:,退出登录 |
|----------------|----------|------|-------------|--------|----------------|----------------|----|-----------------------|------|----------------------------------------------|--------------|
| 丛 财务排          | 跠        |      |             |        |                |                |    |                       |      |                                              | ち 返回         |
| 时间卡充           | 值记录      | 次卡发  | 卡记录         | 次卡消次记录 | 诸位             | 直卡充值记录         | 储  | 直 <mark>卡</mark> 消费记录 | 签到记录 |                                              |              |
| 充值时间           | 年/月/日    | 3    | 到年/月/日      |        | 充值额度           |                |    | 到                     | 财务状  | 「然」 「「「」」 「「」」 「「」」 「「」」 「「」」 「」 「」 「」」 「」 「 |              |
| 合同号            |          | 用户姓名 | 3           | 用户手机号  | 所              | 有会籍            | 操作 | X                     | 搜索   | 导出                                           |              |
| 充值时间           | 合同号      | 会员姓名 | 手机号         | 充值额度   | 开卡时间           | 到期时间           | 会籍 | 操作人                   | 充值备注 | 财务确认                                         | 备注           |
| 2016-06-<br>21 | -        | 小明   | 13611111111 | 200天   | -              | 未开卡            | -  | -                     | -    |                                              | -            |
| 2016-06-<br>21 | -        | -111 | 11111111111 | 12天    | -              | <del>未开卡</del> | -  | -                     | -    |                                              | -            |
| 2016-06-<br>16 | -        | 张小刚  | 13612345678 | 60天    | 2016-06-<br>16 | 2016-08-<br>15 | -  | -                     | -    |                                              | -            |
|                |          |      |             |        |                |                |    |                       |      |                                              | < < 1 /1 > → |

#### 财务报表

"财务报表"功能中记录了俱乐部所有卡种的充值、消费情况,精确到每张卡,其所有关键信息清晰可查,如 "充值时间"、 "充值额度"、 "操作人"、 "充值备注"等。

财务人员核查无误后,可勾选"财务确认"按钮,则相应会员在前台签到时,其信息则不会有"未通过"的 警示,反之,若未勾选"财务确认",则签到时前台将收到"未通过"的提示

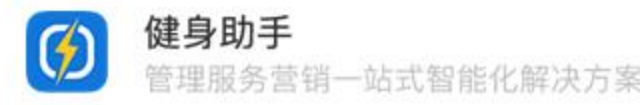

#### 6. 财务报表

| 🤽 财务报表   |         |        |        |        |         |      |     |      | 与 返回 |
|----------|---------|--------|--------|--------|---------|------|-----|------|------|
| 时间卡充值记录  | 次卡发卡记录  | 次卡消次:  | 禄储     | 直卡充值记录 | 储值卡消费记录 | 签到记录 |     |      |      |
| 消次时间 年/月 | /日    到 | 年 /月/日 |        |        |         |      |     | 导出   |      |
| 用户姓名     | 用户手机号   | 是否会员   | ▼ 次卡名称 | 绑定教    | 练       | 属会籍  | 代签人 | 搜索   |      |
| 消次时间     | 用户姓名    | 是否会员   | 手机号    | 次卡卡种   | 绑定教练    | 所属会籍 | 代签人 | 会员评分 | 备注   |
|          |         |        |        | 暂无数据   |         |      |     |      |      |
|          |         |        |        |        |         |      |     |      |      |

# 财务报表

在消次记录中,"财务报表"会列出所有消次情况,包括消次时对应的"会员"、"教练"和"前台操作人员"

财务人员可根据此报表核查消次情况。所有消次情况在后台无法人为更改

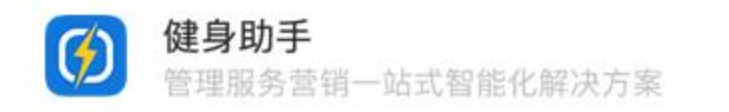